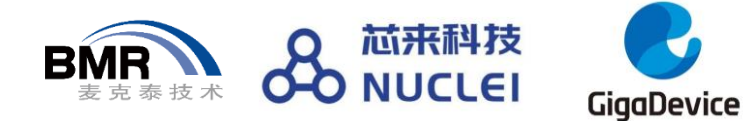

# "国产MCU开发技术与生态建设"

## 第三期线上分享系列课程

### 第3讲: Embedded Studio嵌入式开发入门

主讲人: 吕裔枫 2020年/8月/19日

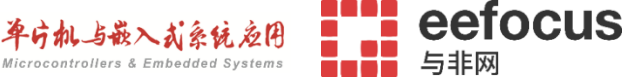

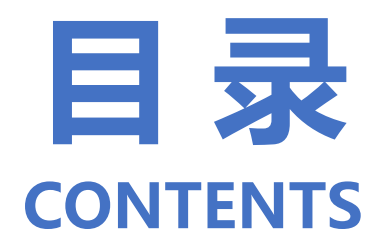

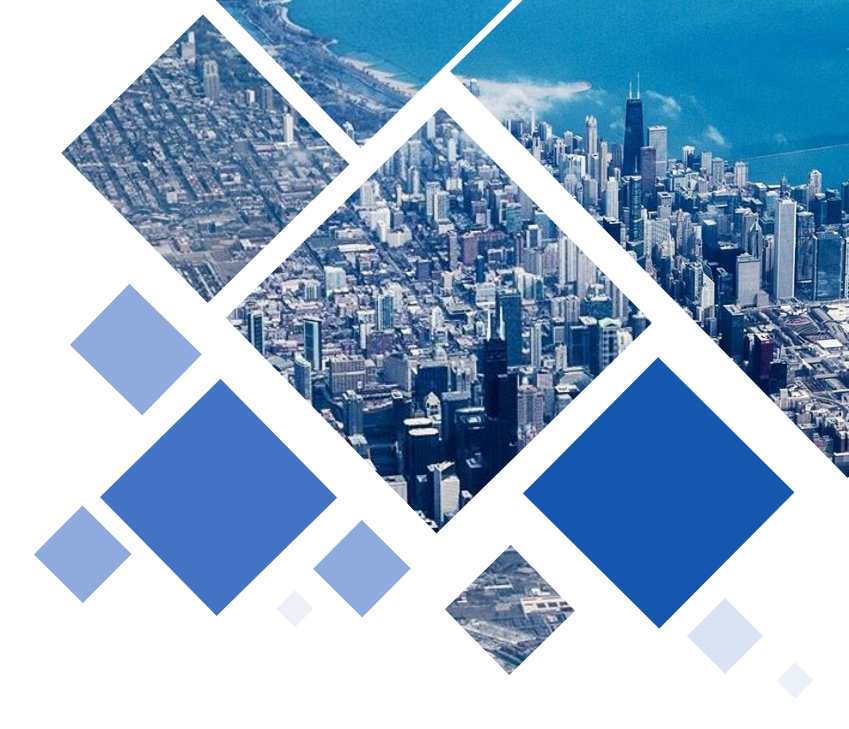

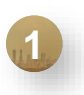

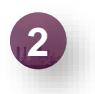

Segger Embedded Studio快速入门

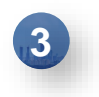

Segger Embedded Studio实例演示

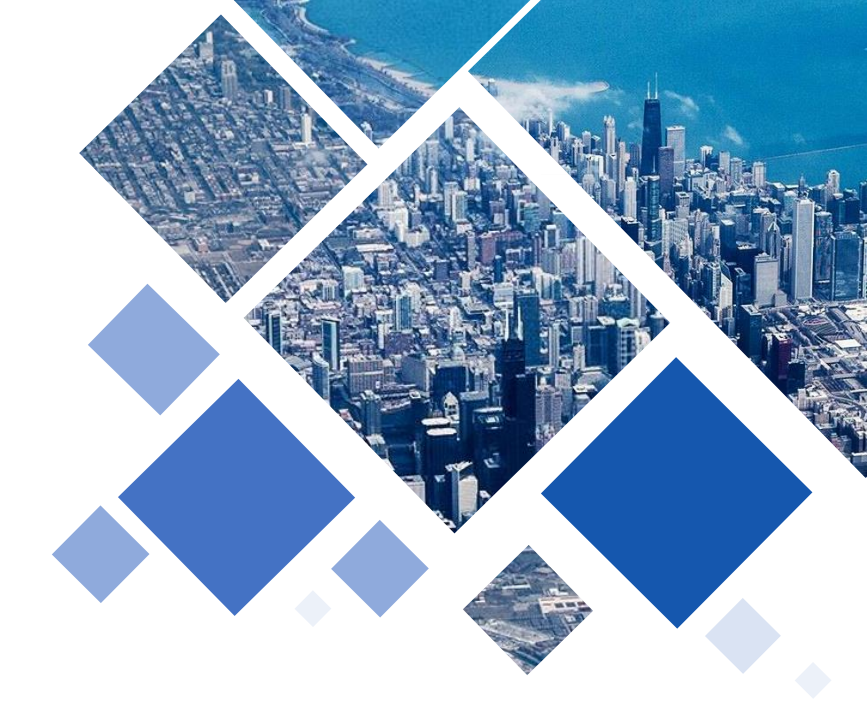

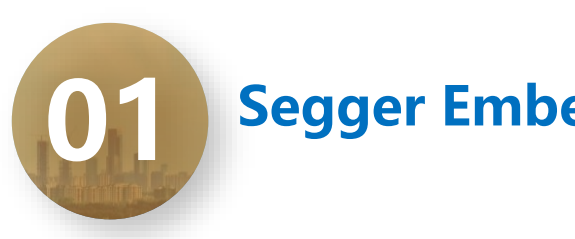

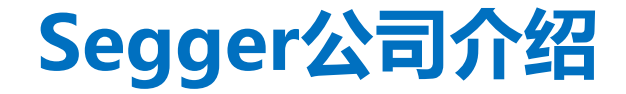

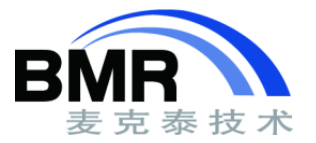

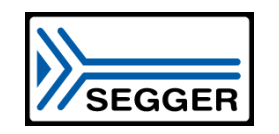

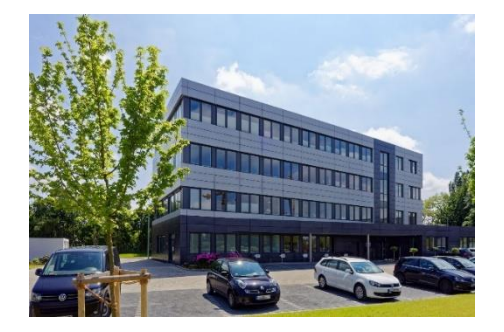

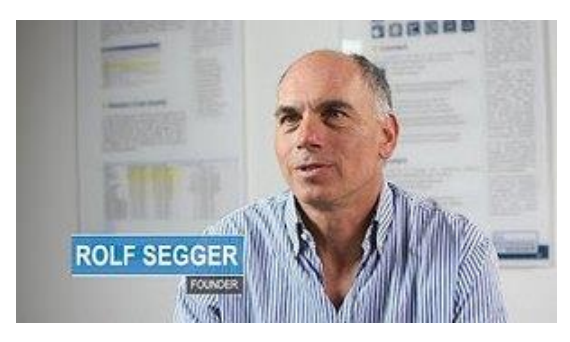

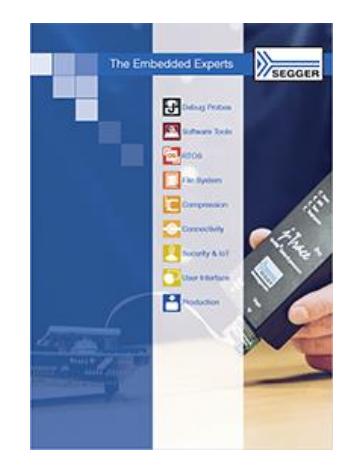

德国segger集团总部(Monheim)

Segger公司创始人

Segger公司的产品手册

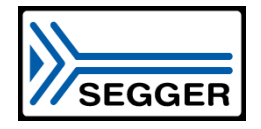

- 高可靠性
- 高性能
- 高效率
- 快速设置

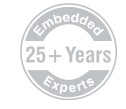

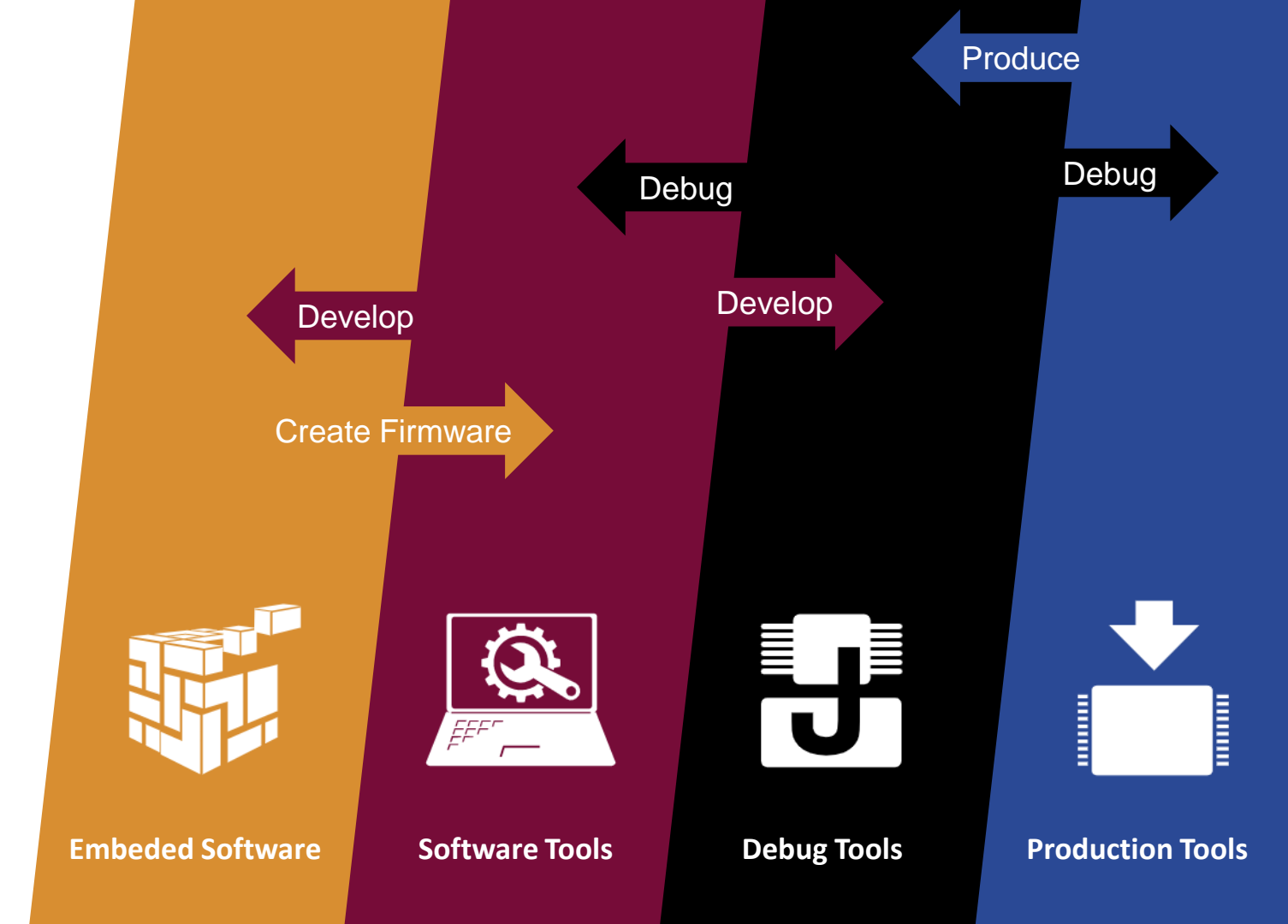

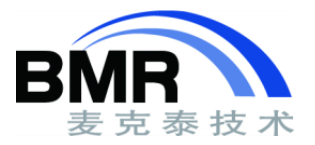

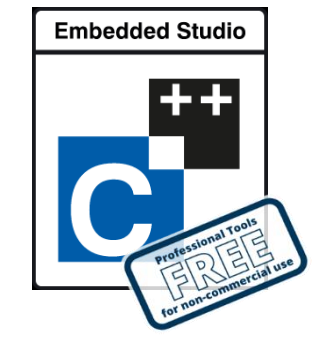

\* Embedded Studio集成开发环境

嵌入式系统的C/C++集成开发环境

Embedded Studio 是一款功能强大的嵌入式系统 C/C++ IDE,为用户提供专业的嵌入式C编程的一体化解 决方案。

- 轻松启动通用微控制器的项目生成器
- 功能强大的工程管理和源代码编辑器
- 具有高级调试信息窗口的集成调试器
- 直接 J-Link 集成

可视化工作室式风格为嵌入式工程世界提供了与 PC 开发人员所熟悉的直观使用方式。

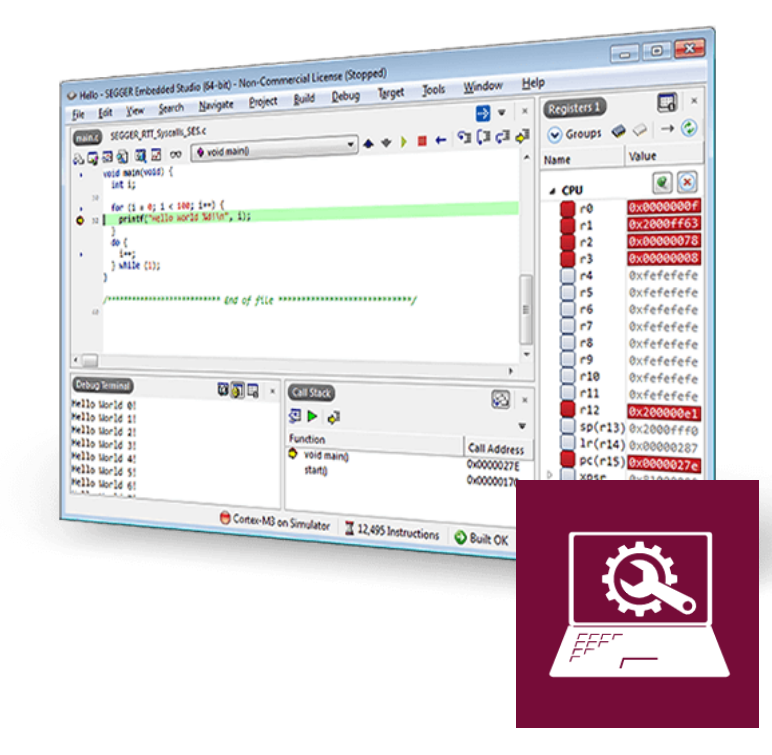

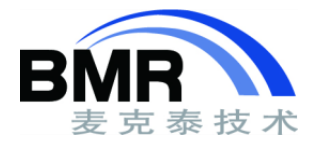

\* Embedded Studio集成开发环境

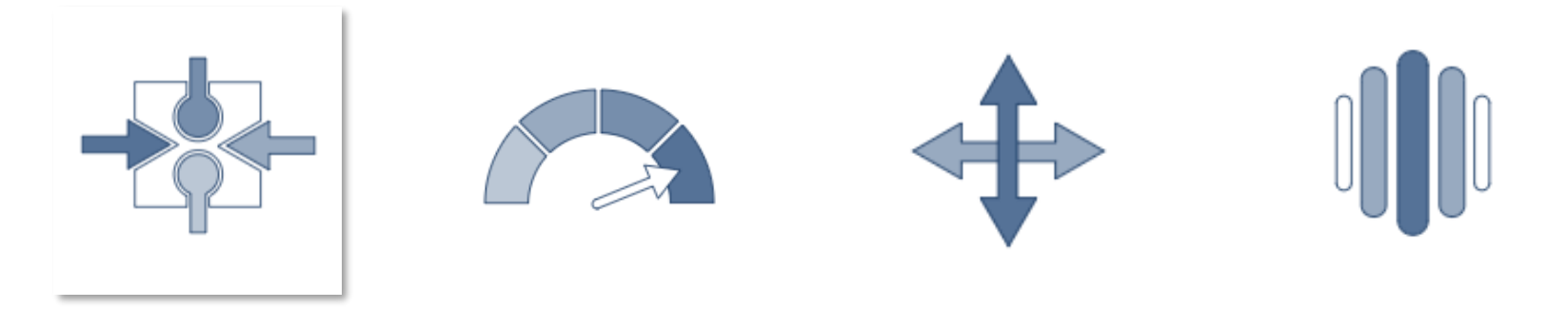

内核支持

Embedded Studio支 持基于ARM和RISC-V 的微控制器。

效率

快速启动,较短的项目 加载时间和并行构建, 可最大程度地减少等待 时间,并提高效率。

### 移植性

Embedded Studio支持 在Windows, macOS和 Linux上使用。

工具链

Embedded Studio附带 的两个工具链GCC和 LLVM。

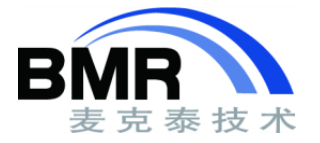

\* 内核支持

- Cortex-M0, Cortex-M0+, Cortex-M1, Cortex-M3, Cortex-M4, Cortex-M7
- Cortex-M23和Cortex-M33
- Cortex-A和Cortex-R
- 传统 ARM7、ARM9、ARM11
- RISC-V RV32

SEGGER Embedded Studio V3.10 - Package Manager

• CPU 支持包提供一切, 使您轻松入门

? X

| Search Packages                                                                                                    |                         |                              |                        | Q                      |
|----------------------------------------------------------------------------------------------------|-------------------------|------------------------------|------------------------|------------------------|
| litle                                                                                                    | Version                 | Туре                         | Status                 | Action                 |
| E C Internet                                                                                                    |                         |                              |                        |                        |
| CMSIS-CORE Support Package<br>CMSIS-DSP Support Package                                                                      | 4.00<br>1.04            | Core Support<br>Core Support | Installed              | No Action<br>No Action |
| CMSIS-CORE Support Package<br>CMSIS-DSP Support Package<br>Package Information                                               | 4.00<br>1.04            | Core Support<br>Core Support | Installed              | No Action<br>No Action |
| CMSIS-CORE Support Package<br>CMSIS-DSP Support Package<br>Package Information<br>Total Packages                             | 4.00<br>1.04<br>43      | Core Support<br>Core Support | Installed<br>Installed | No Action<br>No Action |
| CMSIS-CORE Support Package<br>CMSIS-DSP Support Package<br>Package Information<br>Total Packages<br>Total Packages Installed | 4.00<br>1.04<br>43<br>7 | Core Support<br>Core Support | Installed<br>Installed | No Action<br>No Action |

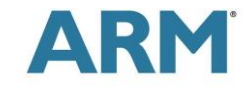

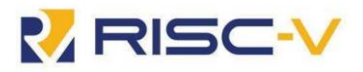

\* 包管理器

CPU支持包包括了启动文件、内存映射、CPU 初始化等 所有文件,用于为您的设备创建一个完整的新项目。此外, 预先配置的示例项目也包含在每个包中

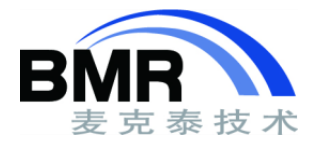

\* Embedded Studio集成开发环境

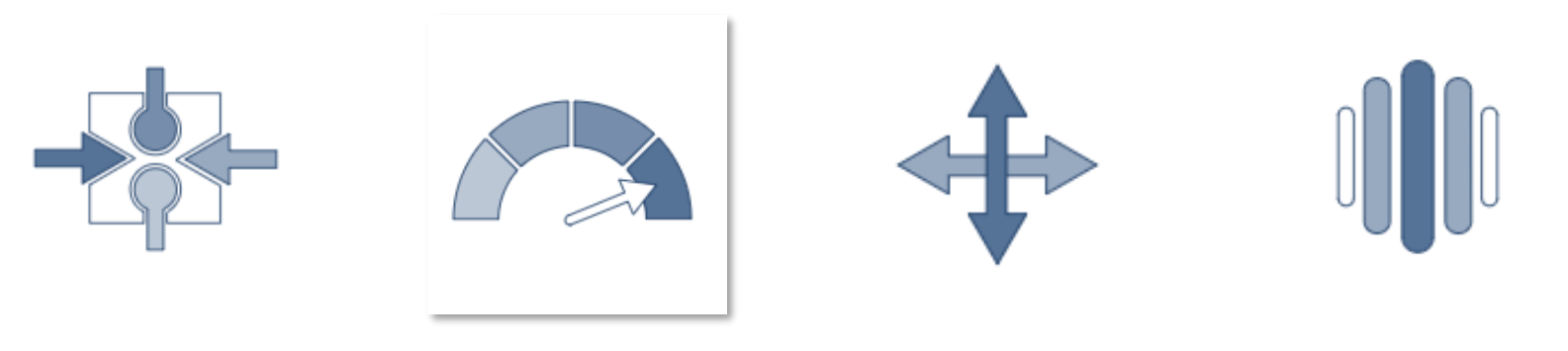

内核支持

Embedded Studio支 持基于ARM和RISC-V 的微控制器。

效率

快速启动,较短的项目 加载时间和并行构建, 可最大程度地减少等待 时间,并提高效率。

### 移植性

Embedded Studio支持 在Windows, macOS和 Linux上使用。

工具链

Embedded Studio附带 的两个工具链GCC和 LLVM。

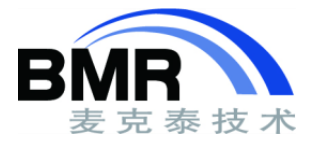

#### •启动与项目加载

| 启动   | 1 秒 |
|------|-----|
| 项目加载 | 1 秒 |

#### •多线程构建

| •6 | 个工程中的 | 400 | 个源文件, | Windows | 7 | 64 | 位 |
|----|-------|-----|-------|---------|---|----|---|
|----|-------|-----|-------|---------|---|----|---|

| 1线程构建 | 41 秒(10 个文件/秒) |
|-------|----------------|
| 8线程构建 | 13 秒(31 文件/秒)  |

•使用J-Link调试

调试启动,无源更改

重新 启动

| •496 kByTe 应用, | Kinetis K60, | SWD, | 16 MHz |
|----------------|--------------|------|--------|
| 调试启动,空设备       | 7 秒          |      |        |

2秒

1秒

| Out                                                  | put                                                     |                |                       |                |                                  | D 🖗        | ×  |     |        |
|------------------------------------------------------|---------------------------------------------------------|----------------|-----------------------|----------------|----------------------------------|------------|----|-----|--------|
| 3                                                    | Building 'IP' in configuration 'Debug'<br>Completed     |                |                       |                | 65 targets in 2<br>30 targets/s  | .15        | ок |     |        |
| 3                                                    | Building 'FS' in configuration 'Debug'<br>Completed     |                |                       |                | 99 targets in 3<br>29 targets/s  | .4s        | ОК |     |        |
| 3                                                    | Building 'USBD' in configuration 'Debug'<br>Completed   |                |                       |                | 18 targets in 0.<br>19 targets/s | .9s        | ОК |     |        |
| 2                                                    | Building 'CRYPTO' in configuration 'Debug'<br>Completed |                |                       |                | 117 targets in 3<br>33 targets/s | 3.5s       | ок |     |        |
| Building 'SSL' in configuration 'Debug'<br>Completed |                                                         |                |                       |                | 16 targets in 0.<br>25 targets/s | .6s        | ок |     |        |
| 2                                                    | Building 'emPower' in<br>Completed                      | configur       | ation 'Debug          | 9'             | 85 targets in 3.<br>27 targets/s | .15        | ок |     |        |
| 7                                                    | Build complete                                          |                |                       |                | 6 projects in 13                 | Bs         | ок |     |        |
| _                                                    | Completed                                               | Output         |                       |                |                                  |            |    | D 🔊 |        |
|                                                      |                                                         | Show:          | Target                |                | - * * [                          | Tasks 🔻    | ]  |     |        |
|                                                      |                                                         | Co             | paring targe          | t for downlo   | ad                               |            |    |     |        |
|                                                      |                                                         | Pro<br>We      | gramming 49<br>orking | 94.1 KB of ad  | dresses 0000000                  | 0 — 0007b8 | 8f |     |        |
|                                                      |                                                         | Pro<br>We      | gramming 0.<br>orking | 7 KB of addr   | esses 0007b890 -                 | — 0007bb6f |    |     |        |
|                                                      |                                                         | ו-נ 🍞 און<br>ש | SEGGER J-L            | Link - Flash d | ownload (496 K                   | B)         |    |     |        |
|                                                      |                                                         | 🕽 Ex           | Compare               |                | 10                               | 00.0%      |    |     | 0.067s |
|                                                      |                                                         |                | Erase                 |                | 10                               | 00.0%      |    |     | 0.758s |
|                                                      |                                                         |                | Program               |                | 1(                               | 00.0%      |    |     | 5.553s |
|                                                      |                                                         |                | Verify                |                | 1(                               | 00.0%      |    |     | 0.037s |
|                                                      |                                                         |                |                       |                |                                  |            |    |     |        |

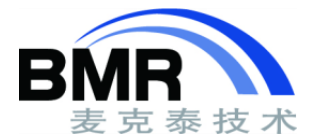

\* Embedded Studio集成开发环境

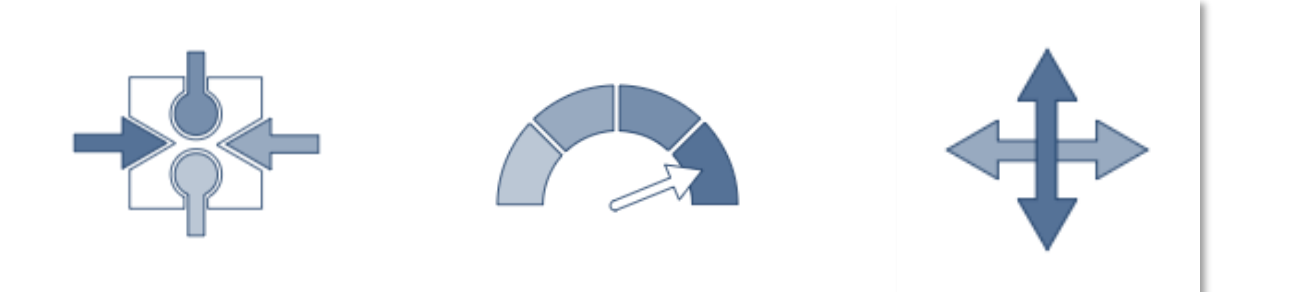

内核支持

Embedded Studio支 持基于ARM和RISC-V 的微控制器。

效率

快速启动,较短的项目 加载时间和并行构建, 可最大程度地减少等待 时间,并提高效率。

移植性

Embedded Studio支持 在Windows, macOS和 Linux上使用。

工具链

Embedded Studio附带 的两个工具链GCC和 LLVM。

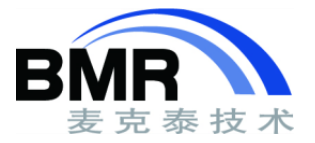

### \* 移植性

#### Embedded Studio支持的操作系统:

• Windows

- Linux
- MacOS

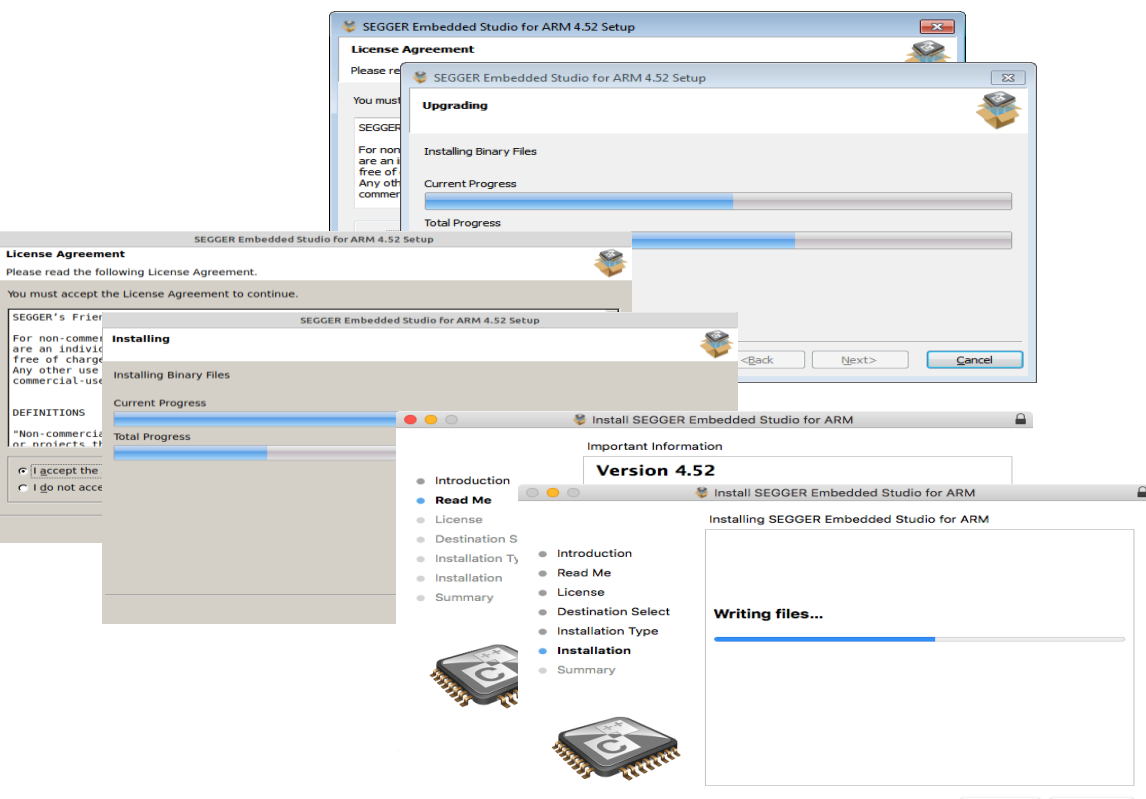

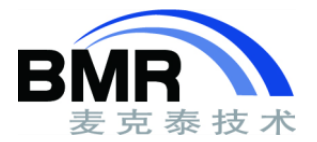

\* Embedded Studio集成开发环境

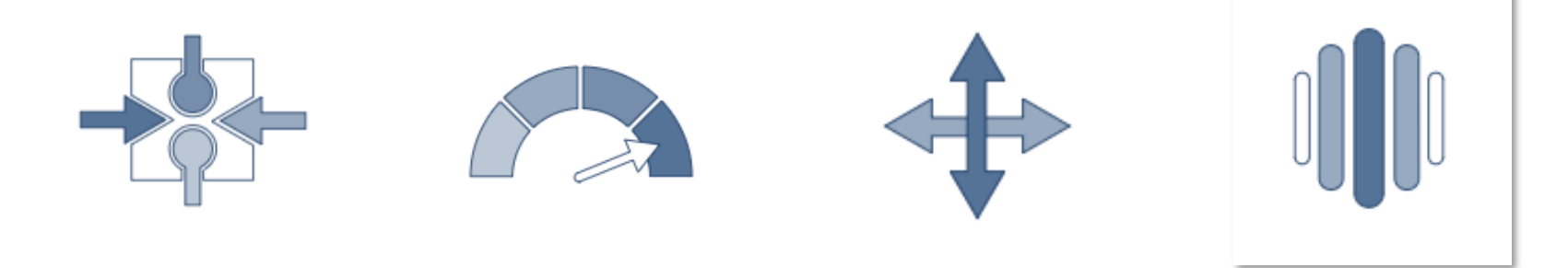

内核支持

Embedded Studio支 持基于ARM和RISC-V 的微控制器。

#### 效率

快速启动,较短的项目 加载时间和并行构建, 可最大程度地减少等待 时间,并提高效率。

### 移植性

Embedded Studio支持 在Windows, macOS和 Linux上使用。

工具链

Embedded Studio附带 的两个工具链GCC和 LLVM。

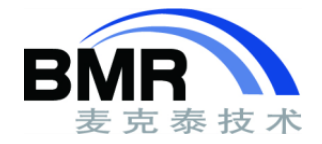

### \* 工具链

- 包括从编译到生成执行文件所有工具
- GCC
- Clang/LLVM
- GNU连接器与库管理
- 支持使用外部工具链
- 内置优化的标准C库

Embedded Studio支持从其他开发环境导入工程:

- Eclipse
- IAR EWARM
- Keil MDK
- Keil MDK (ARM Compiler 6)

#### 👁 stm32l476RG - SEGGER Embedded Studio for ARM V4.30c (64-bit) - Non-Commercial License

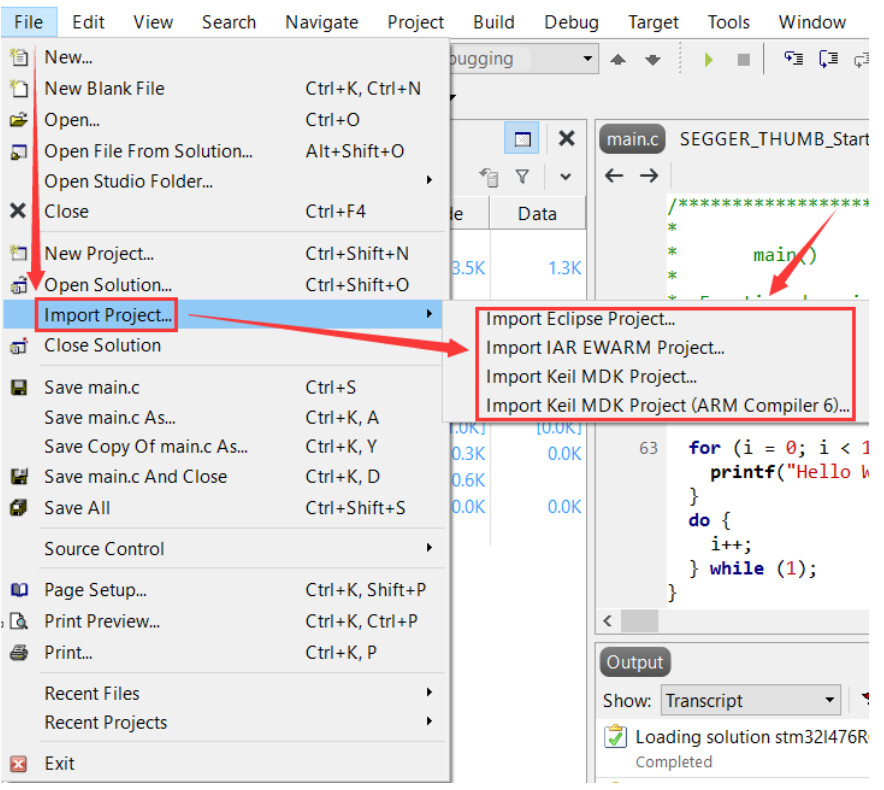

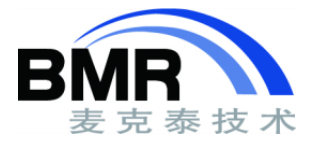

### \* 工具链

#### Embedded Studio导入IAR工程:

- 点击Import IAR EWARM Project开始导入
- 定位到IAR工程文件(\*.eww/\*.ewp)
- 选择工具链
- 开始开发/编译/调试

#### 导入成功

SEGGER Embedded Studio for ARM V4.52c - Project Importer

#### 🖉 Project Is Imported

The following items have been imported:

- Project source files
- Project structure
- Include directories
- Preprocessor definitions

| ø                | SEGGER                                                                              | Embedd                                       | led Studio     | for ARM V4                                                       | 4.52c (64-                       | bit) - Non    | -Commer                  | cial Licen                                              | se                                                             |                                      |        |           |          |   |
|------------------|-------------------------------------------------------------------------------------|----------------------------------------------|----------------|------------------------------------------------------------------|----------------------------------|---------------|--------------------------|---------------------------------------------------------|----------------------------------------------------------------|--------------------------------------|--------|-----------|----------|---|
| <u>F</u> ile     | <u>E</u> dit                                                                        | <u>V</u> iew                                 | <u>S</u> earch | <u>N</u> avigate                                                 | <u>P</u> roject                  | <u>B</u> uild | <u>D</u> ebug            | T <u>a</u> rget                                         | Tools                                                          | <u>W</u> indow                       | F      |           |          |   |
|                  | New Blar<br>Open<br>Open File<br>Open Stu<br>Close<br>New Proj<br>Op <u>e</u> n Sol | nk File<br>e Fro <u>m</u> Sudio Fold<br>ject | olution        | Ctrl+K,<br>Ctrl+O<br>Alt+Shil<br>Ctrl+F4<br>Ctrl+Shi<br>Ctrl+Shi | Ctrl+N<br>it+O<br>ift+N<br>ift+O |               |                          |                                                         |                                                                |                                      | -      |           |          |   |
|                  | Import P                                                                            | roject                                       |                |                                                                  | •                                | Impo          | rt Eclipse l             | Project                                                 |                                                                |                                      | 1      |           |          |   |
| đ                | Close So                                                                            | lu <u>t</u> ion                              |                |                                                                  |                                  | Impo          | rt IAR EWA               | ARM Proje                                               | ct                                                             |                                      |        |           |          |   |
| H                | <u>S</u> ave<br>Save <u>A</u> s                                                     | w. Of Δε                                     |                | Ctrl+S<br>Ctrl+K,                                                | A                                | Impo<br>Impo  | rt Keil MD<br>rt Keil MD | K Project<br>K Project (                                | ARM Cor                                                        | npiler 6)                            |        |           |          |   |
| 14<br><b>(</b> 7 | Save An <u>c</u><br>Save A <u>l</u>                                                 | <u>I</u> Close                               |                | Ctrl+K, I<br>Ctrl+Shi                                            | D<br>ift+S                       |               | v 🥯 seo<br>Imp           | GGER Eml                                                | ild Cor                                                        | Studio for A<br>nfiguratio           | RM V4. | 52c - Pro | oject Im | × |
| m                | Sou <u>r</u> ce C<br>Page Set                                                       | ontrol                                       |                | Ctrl+K :                                                         | ►<br>Shift+P                     |               | Cre<br>©<br>©<br>IAR In  | ate Build C<br>External T<br>Internal To<br>Internal an | Configurat<br>coolchain<br>coolchain<br>nd Extern<br>Directory | tions For:<br>(IAR)<br>al Toolchains |        |           |          |   |

Cancel

OK

· ...

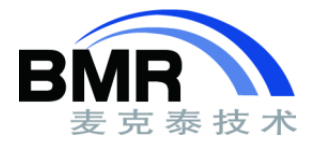

Х

> -3 X

> > **%**

> Į0 X

×

ОК

OK

\_

#### \* 工具链

Embedded Studio导入IAR工程:

自动替换汇编文件 ٠

| IAR_Import_Test - SEGGER Embedded Studio for A | RM V4.52c                 | (64-bit) - M      | Non-Com         | nercial License — 🗌                                                                                                    | )   |
|------------------------------------------------|---------------------------|-------------------|-----------------|----------------------------------------------------------------------------------------------------|-----|
| <u>File Edit View Search Navigate Project</u>  | <u>B</u> uild <u>D</u> eb | oug T <u>ar</u> g | jet <u>T</u> oo | is <u>W</u> indow <u>H</u> elp                                                                                                    |     |
| Project Explorer                               |                           | 🖸 🛛 🗙             | main            | ) 💀                                                                                                    | 1   |
| 🕄 IAR_Import_Test Internal 🔻 🔲 💼 💼 🕹 🍕         | > fi                      | 7 .               | ← -             | →                                                                                                    | . 1 |
| Project Items                                  | Code                      | Data              |                 | 1 /* USER CODE BEGIN Header */                                                                                                    |     |
| Solution 'IAR_Import_Test'                     |                           |                   |                 | ***************************************                                                                                                    | *** |
| Project 'IAR_Import_Test'                      | 6.8K                      | 142 byte          | s               | *@file : main.c                                                                                                    |     |
| a 🔄 Application 4 files                        | [818 bytes]               | [64 bytes         | 1               | * @brief : Main program body                                                                                                    |     |
| 🔺 🔄 EWARM 🛛 1 file                             |                           |                   |                 |                                                                                                    | *** |
| sm startup_stm32f401xe.s (modified option      | n:                        |                   |                 | * @attention *                                                                                                    |     |
| 🔺 🔄 User 🛛 3 files                             | [818 bytes]               | [64 bytes         | 1               | * <h2><center>&amp;conv: Convright (c) 2020 STMicroelectronics.</center></h2>                                                                                                    |     |
| b 📄 main.c                                     | 524 bytes                 | 64 byte           | s 1             | <pre>0 * All rights reserved.</pre>                                                                                                    |     |
| stm32f4xx_hal_msp.c                            | 260 bytes                 |                   |                 | *                                                                                                    |     |
| stm32f4xx_it.c                                 | 34 bytes                  |                   |                 | * This software component is licensed by ST under BSD 3-Clause license                                                                                                    | з,  |
| Drivers 17 files                               | [264 bytes]               | [28 bytes         | 1               | * the "License"; You may not use this file except in compliance with t                                                                                                    | the |
| a 🔄 CMSIS 1 file                               | [264 bytes]               | [28 bytes         | 1               | * License. You may obtain a copy of the License at:<br>* opensource org/licenses/RSD-3-Clause                                                                                                    |     |
| system_stm32f4xx.c                             | 264 bytes                 | 28 byte           | s               | *                                                                                                    |     |
| STM32F4xx_HAL_Driver 16 files                  |                           |                   |                 | *****                                                                                                    | *** |
| a 🔄 Internal Files 🛛 2 files                   | [686 pytes]               | [4 bytes          | <               |                                                                                                    | >   |
| ▷ Km Cortex_M_Startup.s                        | 292 bytes                 |                   |                 |                                                                                                    |     |
| SEGGER_THUMB_Startup.s                         | 394 bytes                 | 4 byte            | Outpu           |                                                                                                    |     |
| 🖻 📄 Output Files                               |                           |                   | Show:           | Transcript 🔹 🍢 🔭 Tasks 💌                                                                                                    |     |
|                                                |                           |                   | 👮 В             | uilding 'IAR_Import_Test' from solution 'IAR_Import_Test' in configuratio 23 targets in 1.7s                                                                                                    | 0   |
|                                                |                           |                   |                 | in the second second seco | _   |
|                                                |                           |                   |                 | uild complete<br>ompleted                                                                                                    | O   |
|                                                |                           |                   | FLAS            | SH1 RAM1                                                                                                    |     |
|                                                |                           |                   |                 |                                                                                                    |     |
|                                                |                           |                   |                 |                                                                                                    |     |
|                                                |                           |                   | 6.9 K           | B 1% // bytes 0%                                                                                                    |     |
|                                                |                           |                   |                 |                                                                                                    |     |
|                                                |                           |                   |                 |                                                                                                    |     |
|                                                |                           |                   |                 |                                                                                                    |     |
|                                                |                           |                   |                 |                                                                                                    | -   |

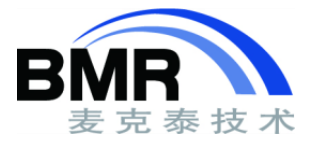

\* Embedded Studio集成开发环境

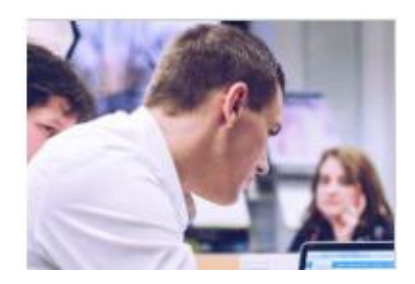

免费使用

对于非商业性和非营 利性的教育用途, Embedded Studio是免 费提供的。

您可以将其用于课程, 学校或在家中的业余 爱好项目。

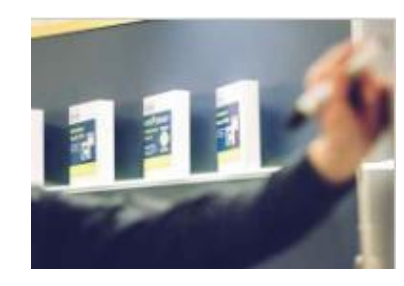

项目设置

项目管理器可以在一个 地方组织和管理项目源 代码。

多项目解决方案,动态 文件夹和属性继承为您 的项目设置提供了灵活 性。

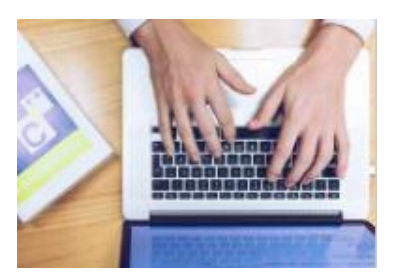

调试器

J-Link / J-Trace调试 仿真器无缝集成到 Embedded Studio调试 器中,以启用其所有强 大功能。

调试器可以提供有关操 作系统的信息-当前正 在执行的任务,或者每 个任务使用堆栈等。

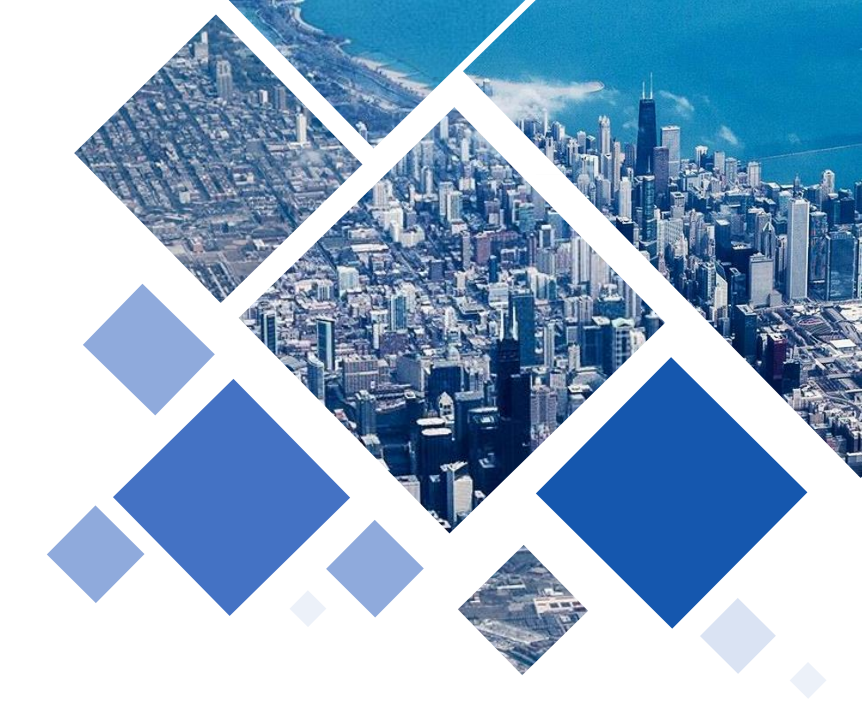

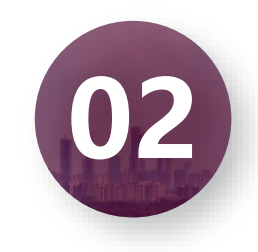

### Segger Embedded Studio 快速入门

Preparing target for download Completed Frasing 'gdvf103vnew.elf' on J-Link

Downloading 'gdvf103vnew.elf' to J-Link

Erase successful

Download successful

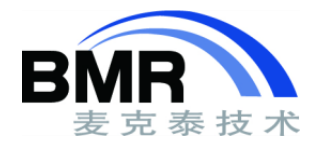

4.0 KB in 0.1s

4.0 KB in 0.4s

36.5 KB/s

9.4 KB/S

OK

OK

#### \* 启动界面

| esnooseo                                                          |                                                                                                    |
|-------------------------------------------------------------------|----------------------------------------------------------------------------------------------------|
| <u></u>                                                           | 6                                                                                                    |
| 3                                                                 | A min                                                                                                    |
| SEGGER Em                                                         | hedded Studio                                                                                                    |
| SEGGER LI                                                         | bedded Stadio                                                                                                    |
| SEGGER Embedded Studio for RISC-V is up to date Check for Updates | Projects 🗁 Open existing 🗅 Create new                                                                                                    |
|                                                                   | Today                                                                                                    |
|                                                                   |                                                                                                    |
|                                                                   | [] gdfv103                                                                                                    |
| All packages are up to date Check for Packages                    | C gdfv103<br>C GDVF103V-EVLA                                                                                                    |
| All packages are up to date Check for Packages (                  | gdfv103      GDVF103V-EVLA      Start_Simulator                                                                                                    |
| All packages are up to date Check for Packages                    | gdfv103     GDVF103V-EVLA     Start_Simulator     Three Weeks Ago                                                                                                    |
| All packages are up to date Check for Packages                    | GDVF103V-EVLA     GDVF103V-EVLA     GSVF103V-EVLA     GSVF103V-EVLA      GSVF103V-EVLA     GSVF103V-EVLA     GSVF10 |

- 处理器基于软件包管理
- 完整的IDE功能
- 强大的调试器
- 跨平台

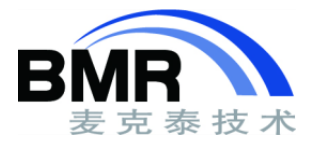

#### \* 下载支持包

- 进入包管理器
  - Tools->Package Manager

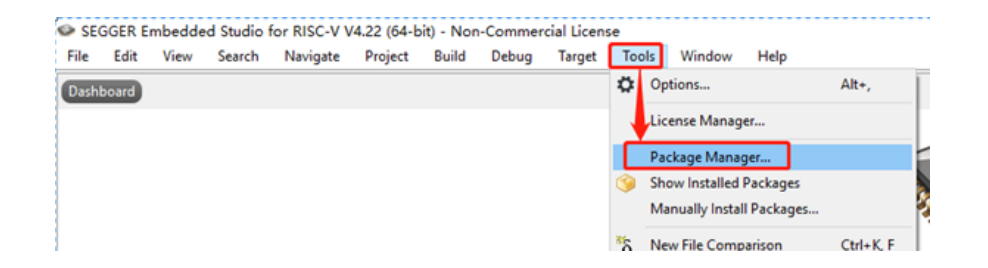

| SEGGER Embedded Studio for RISC-V V4.22 - Package Manager |         |         |           | ?         | × |
|-----------------------------------------------------------|---------|---------|-----------|-----------|---|
| Select Packages                                           |         |         |           |           | l |
| iearch Packages                                           |         |         |           | Ð         | ~ |
| litle                                                     | Version | Туре    | Status    | Action    | 1 |
|                                                           | 100     | Library | Installed | No Astion |   |
| STEPORE LIDIARY Package                                   | 1.00    | Library |           | NO ACTION | 1 |
| GigaDevice                                                |         |         |           |           |   |

- 选择支持包下载
  - 在Select Packages下面右侧按 刷新 按钮,第一次 会显示所有包的列表,如果没有安装的,可以用鼠 标点在你需要的包上选择下载安装
  - 双击选中GDVFXX处理器支持包,点击Next进行下载 安装

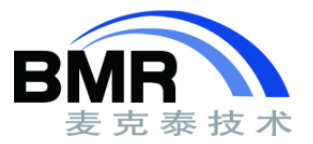

\* 工程配置管理

保存不同的工程配置方便管理与调试

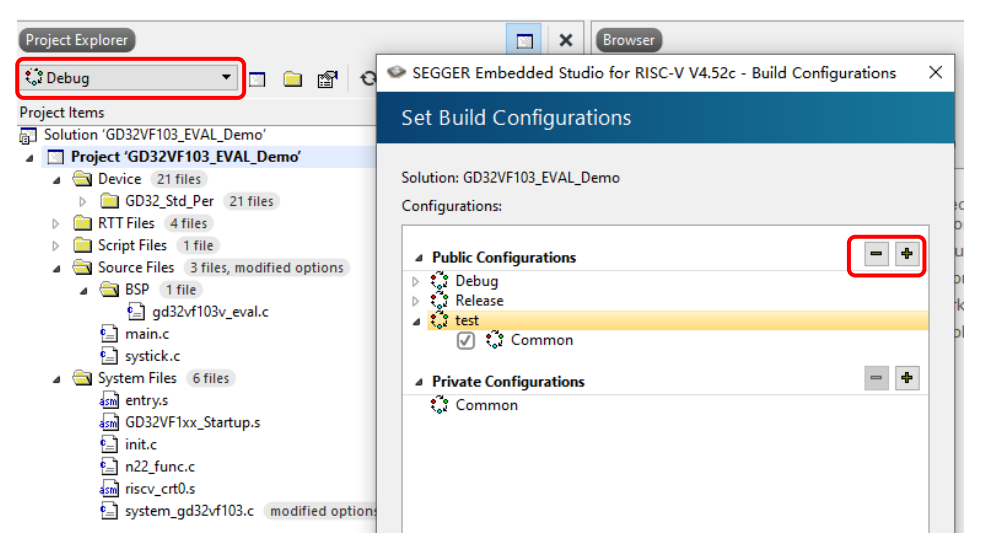

右键工程名,选择Options进入工程配置页面

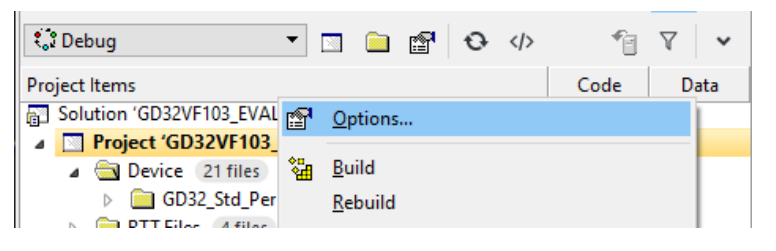

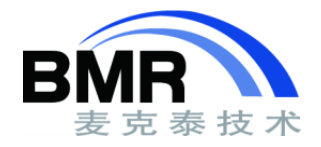

#### \* 基本工程配置

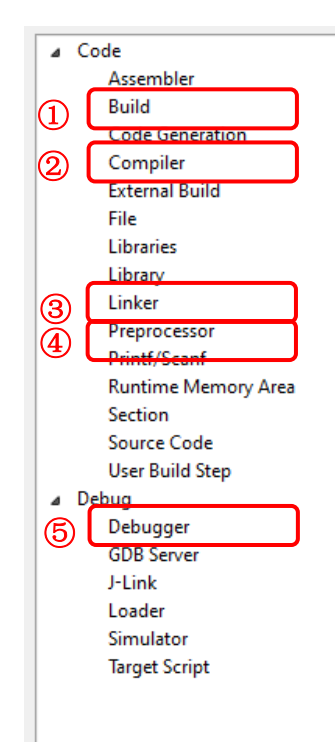

| Dulia                                            |                                              |
|--------------------------------------------------|----------------------------------------------|
| <ul> <li>Always Rebuild</li> </ul>               | No                                           |
| <ul> <li>Batch Build Configurations</li> </ul>   |                                              |
| <ul> <li>Build Quietly</li> </ul>                | Yes                                          |
| <ul> <li>Dependency File Name</li> </ul>         | None                                         |
| <ul> <li>Enable Unused Symbol Removal</li> </ul> | Yes                                          |
| <ul> <li>Exclude From Build</li> </ul>           | No                                           |
| <ul> <li>External Compiler</li> </ul>            | None                                         |
| <ul> <li>Include Debug Information</li> </ul>    | Yes                                          |
| <ul> <li>Intermediate Directory</li> </ul>       | Output/\$(ProjectName) \$(Configuration)/Obj |
| <ul> <li>Memory Map File</li> </ul>              | None                                         |
| Memony Man Macros                                |                                              |

#### ② Compiler选项:设置C语言标准与编译器

#### Compiler

Duild

| ٠ | Additional C Compiler Only Options             |         |
|---|------------------------------------------------|---------|
| ٠ | Additional C Compiler Only Options From File   | None    |
| ٠ | Additional C/C++ Compiler Options              |         |
| ٠ | Additional C/C++ Compiler Options From File    | None    |
| ٠ | Additional C++ Compiler Only Options           |         |
| ٠ | Additional C++ Compiler Only Options From File | None    |
| • | C Language Standard                            | gnu99   |
| + | C++ Language Standard                          | gnu++98 |
|   | Compiler                                       | gcc     |
| ٠ | Enable All Warnings                            | No      |
|   |                                                |         |

③ Linker选项:设置定位文件与 二进制文件输出格式

#### 🔺 📕 Linker

| ٠ | Executable File Name     | \$(OutDir)/\$(ProjectName)\$(EXE)                   |
|---|--------------------------|-----------------------------------------------------|
|   | Additional Input Files   |                                                     |
| • | Link Dependent Projects  | Yes                                                 |
| + | Use Manual Linker Script | No                                                  |
| F | Section Placement File   | \$(ProjectDir)/flash_placement_riscv.xml (inherits) |
| + | Section Placement Macros |                                                     |
| ٠ | Default Fill Pattern     | None                                                |
| F | Additional Output Format | None (inherits)                                     |
| ÷ | Generate Map File        | Yes                                                 |
|   |                          |                                                     |

④ Preprocessor选项:设置宏定义与 预处理头文件目录

#### Preprocessor

| ٠ | Ignore Includes                       | No       |
|---|---------------------------------------|----------|
| • | Preprocessor Definitions              | inherits |
| + | Preprocessor Undefinitions            |          |
|   | System Include Directories            |          |
| + | Undefine All Preprocessor Definitions | No       |
|   | User Include Directories              | inherits |

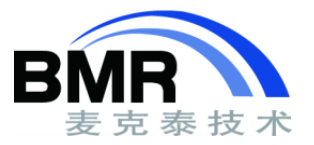

#### \* 基本工程配置

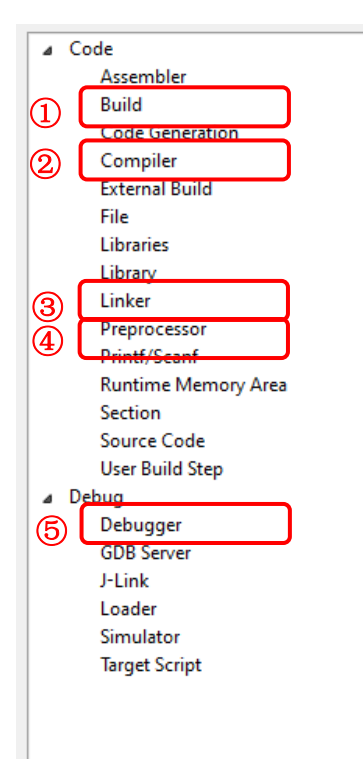

⑤: Debugger选项:设置调试器与目标芯片

#### 🛛 📕 Debugger

| <ul> <li>Target Connection</li> </ul>             | I-Link (inherits)                             |
|---------------------------------------------------|-----------------------------------------------|
| Run To Control                                    | Always                                        |
| <ul> <li>Run To</li> </ul>                        | main                                          |
| <ul> <li>Startup Completion Point</li> </ul>      | main                                          |
| <ul> <li>Start From Entry Point Symbol</li> </ul> | Yes                                           |
| <ul> <li>Leave Target Running</li> </ul>          | No                                            |
| <ul> <li>Register Definition File</li> </ul>      | <pre>\$(ProjectDir)/GD32VF103_Registers</pre> |
| <ul> <li>Debug Terminal Log File</li> </ul>       | None                                          |
| <ul> <li>Threads Script File</li> </ul>           | None                                          |
| <ul> <li>Thread Maximum</li> </ul>                | 25                                            |
| <ul> <li>Working Directory</li> </ul>             | \$(ProjectDir)                                |
| <ul> <li>Command Arguments</li> </ul>             | <pre>\$(ProjectName)\$(EXE)</pre>             |
| <ul> <li>Entry Point Symbol</li> </ul>            | None                                          |
| <ul> <li>Load Additional Projects</li> </ul>      |                                               |
| <ul> <li>PULP Extensions Debug</li> </ul>         | Yes                                           |
| <ul> <li>RTT Control Block Address</li> </ul>     | _SEGGER_RTT                                   |
| <ul> <li>RTT Enable</li> </ul>                    | Yes                                           |
| <ul> <li>Starting Stack Pointer Value</li> </ul>  | None                                          |
| <ul> <li>Target Device</li> </ul>                 | GD32VF103VBT6 inherits                        |
| <ul> <li>Debug Symbols File[0]</li> </ul>         | None                                          |

### \* ①Build选项

#### 1,选择编译器

2,设置中间文件,与二进制文件输出位置,可使用默认位置

#### 🔺 📕 Build

| <ul> <li>Always Rebuild</li> </ul>               | No                                           |
|--------------------------------------------------|----------------------------------------------|
| <ul> <li>Batch Build Configurations</li> </ul>   |                                              |
| <ul> <li>Build Quietly</li> </ul>                | Yes                                          |
| <ul> <li>Dependency File Name</li> </ul>         | None                                         |
| <ul> <li>Enable Unused Symbol Removal</li> </ul> | Yes                                          |
| Exclude From Build                               | No                                           |
| <ul> <li>External Compiler</li> </ul>            | None                                         |
| Include Debug Information                        | Yes                                          |
| Intermediate Directory                           | Output/\$(ProjectName) \$(Configuration)/Obj |
| <ul> <li>Memory Map File</li> </ul>              | None                                         |
| Memony Man Macros                                |                                              |

| Build                                            |                     |                                                      |
|--------------------------------------------------|---------------------|------------------------------------------------------|
| Always Rebuild                                   | No                  |                                                      |
| <ul> <li>Batch Build Configurations</li> </ul>   |                     |                                                      |
| <ul> <li>Build Quietly</li> </ul>                | SEGGER EMD          | eaded Studio for KISC-V V4.52C - Property Editor 💦 🔨 |
| <ul> <li>Dependency File Name</li> </ul>         |                     |                                                      |
| <ul> <li>Enable Unused Symbol Rer</li> </ul>     | Set Externa         | l Compiler                                           |
| Exclude From Build                               |                     |                                                      |
| External Compiler                                | Project:            | gdvf103v1                                            |
| Include Debug Information                        | 6                   | D have                                               |
| Intermediate Directory                           | Configuration:      | Debug                                                |
| Memory Map File                                  | External Compiler:  | None 👻                                               |
| Memory Map Macros                                |                     | RV22 GNU                                             |
| Memory Segments                                  |                     | Ness                                                 |
| <ul> <li>Output Directory</li> </ul>             |                     | OK Cancel                                            |
| <ul> <li>Project Can Build In Paralle</li> </ul> |                     |                                                      |
| <ul> <li>Project Dependencies</li> </ul>         | Select build ontion | os for an external compiler                          |
| <ul> <li>Project Directory</li> </ul>            | Select build option | is for an external complicit                         |
| <ul> <li>Project Macros</li> </ul>               | inh                 | herits                                               |
| <ul> <li>Project Type</li> </ul>                 | Exe                 | cutable inherits                                     |
| <ul> <li>Property Groups File</li> </ul>         | Nor                 | ne                                                   |
| <ul> <li>Suppress Warnings</li> </ul>            | No                  |                                                      |
| Tool Chain Directory                             | \$(St               | tudioDir)/gcc/\$(GCCTarget)/bin                      |

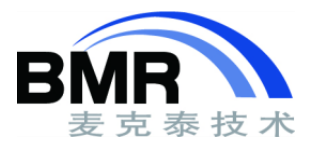

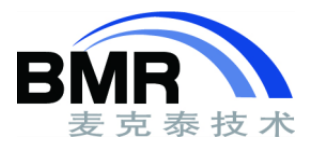

### \* ①Build选项-使用外部工具链(芯来官方工具链为例)

#### 1 修改Project Type为Externally Built Executable

#### 2 修改Tool Chain Directory为 \\$(StudioDir)/Nuclei\_Toolchain/gcc/bin

3 修改工程宏

|                                                                                                    | SEGGER Embedded Studio for RISC-V V4.52c - Property Editor X                                                                          |  |
|----------------------------------------------------------------------------------------------------|----------------------------------------------------------------------------------------------------|--|
| Search Options                                                                                                    | Set Project Type                                                                                                    |  |
| Option <ul> <li>Always Rebuild</li> <li>Batch Build Configurations</li> <li>Build Options Generic File Name</li> <li>Exclude From Build</li> <li>External Compiler</li> <li>Intermediate Directory</li> <li>Memory Map File</li> <li>Memory Map Macros</li> <li>Memory Segments</li> <li>Output Directory</li> <li>Project Can Build In Parallel</li> </ul> | Project: GD32VF103_EVAL_Demo<br>Configuration: Debug<br>Project Type: Externally Built Executable<br>OK Cancel                        |  |
| Project Dependencies     Project Directory     Project Macros     Project Type                                                                                                    | L<br>None modified<br>CORE_FLAGS=-march=rv32imafc -mabi=ilp32f -mcmodel=medany COMMON_FLAGS=-<br>Externally Built Executable modified |  |
| Tool Chain Directory                                                                                                    | S(StudioDir)/Nuclei_Toolchain/gcc/bin modified                                                                                        |  |

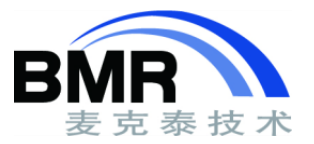

### \*①Build选项-使用外部工具链(芯来官方工具链为例)

修改编译指令

| SEGGER Embedded Studio for RISC-V V4.52b - Options ×         |                                                                                                   |                                                                                                    |
|--------------------------------------------------------------|---------------------------------------------------------------------------------------------------|----------------------------------------------------------------------------------------------------|
| Project 'helloworld                                          | l' Options                                                                                        |                                                                                                    |
| ↑ ↓ 🗘 FLASHXIP                                               | Search Options                                                                                    | Show Modified Options Only                                                                                                    |
| - Code                                                       | Option                                                                                            | Value                                                                                                    |
| Assembler<br>Build                                           | ✓ ■ External Build                                                                                |                                                                                                    |
| Compiler<br>External Build<br>File<br>Linker<br>Preprocessor | Assemble Command     Build Command     Compile Command     C Compile Command     C++ Link Command | "\$(ToolChainDir)/riscv-nuclei-elf-gcc" \$(CORE_FLAGS) \$(COMMON_FLAGS) \$(GC_CI<br>None<br>"\$(ToolChainDir)/riscv-nuclei-elf-gcc" \$(CORE_FLAGS) \$(COMMON_FLAGS) \$(GC_CI<br>"\$(ToolChainDir)/riscv-nuclei-elf-g++" \$(CORE_FLAGS) \$(COMMON_FLAGS) \$(GC_C<br>None |
| Source Code<br>User Build Step<br>Debug                      | <ul> <li>Clean Command</li> <li>Link Command</li> <li>Objects File</li> </ul>                     | None<br>"\$(ToolChainDir)/riscv-nudei-elf-gcc" \$(CORE_FLAGS) \$(COMMON_FLAGS) \$(GC_LC<br>None                                                                                                    |
| Debugger<br>GDB Server<br>J-Link<br>Loader                   |                                                                                                   |                                                                                                    |
| Simulator<br>Target Script                                   | (No Property)                                                                                     |                                                                                                    |
|                                                              |                                                                                                   |                                                                                                    |
|                                                              |                                                                                                   | OK Cancel                                                                                                    |

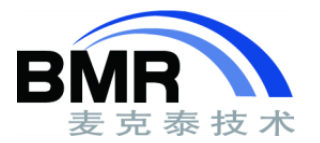

#### \*①Build选项-使用外部工具链(芯来官方工具链为例)

修改工程宏

CORE\_FLAGS=-march=rv32imafc -mabi=ilp32f -mcmodel=medany COMMON\_FLAGS=-g -fno-common -DDOWNLOAD\_MODE=DOWNLOAD\_MODE\_FLASHXIP GC\_CFLAGS=-ffunction-sections -fdata-sections GC\_LDFLAGS=-WI,--gcsections -WI,--check-sections NEWLIB\_LDFLAGS=--specs=nano.specs EXTRA\_LDFLAGS=-u \_isatty -u \_write -u \_sbrk -u \_read -u \_close -u \_fstat -u \_lseek

修改编译指令

Assemble Command: "\$(ToolChainDir)/riscv-nuclei-elf-gcc" \$(CORE\_FLAGS) \$(COMMON\_FLAGS) \$(GC\_CFLAGS) \$(AsmOptions) \$(Defines) \$(Includes) -MD -MF "\$(RelDependencyPath)" -c -o "\$(RelTargetPath)" "\$(RelInputPath)"

C Compile Command: "\$(ToolChainDir)/riscv-nuclei-elf-gcc" \$(CORE\_FLAGS) \$(COMMON\_FLAGS) \$(GC\_CFLAGS) \$(COptions) \$(COnlyOptions) \$(Defines) \$(Includes) -MD -MF "\$(RelDependencyPath)" -c -o "\$(RelTargetPath)" "\$(RelInputPath)"

C++ Compile Command: "\$(ToolChainDir)/riscv-nuclei-elf-g++" \$(CORE\_FLAGS) \$(COMMON\_FLAGS) \$(GC\_CFLAGS) \$(COptions) \$(CppOnlyOptions) \$(Defines) \$(Includes) -MD -MF "\$(RelDependencyPath)" -c -o "\$(RelTargetPath)" "\$(RelInputPath)"

Link Command: "\$(ToolChainDir)/riscv-nuclei-elf-gcc" \$(CORE\_FLAGS) \$(COMMON\_FLAGS) \$(GC\_LDFLAGS) \$(NEWLIB\_LDFLAGS) \$(EXTRA\_LDFLAGS) --specs=nosys.specs -MMD -MT \$(ProjectName)\$(EXE) -MF \$(ProjectName)\$(EXE).d \$(Objects) -o "\$(OutDir)/\$(ProjectName)\$(EXE)" -T "\$(RelLinkerScriptPath)" -lstdc++ -nostartfiles -WI,-M,-Map="\$(RelMapPath)" \$(LinkOptions)

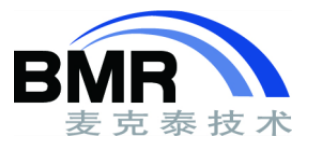

#### \* ②Compiler选项

- 1,选择要使用的C语言标准
- 2,设置使用的内置编译器

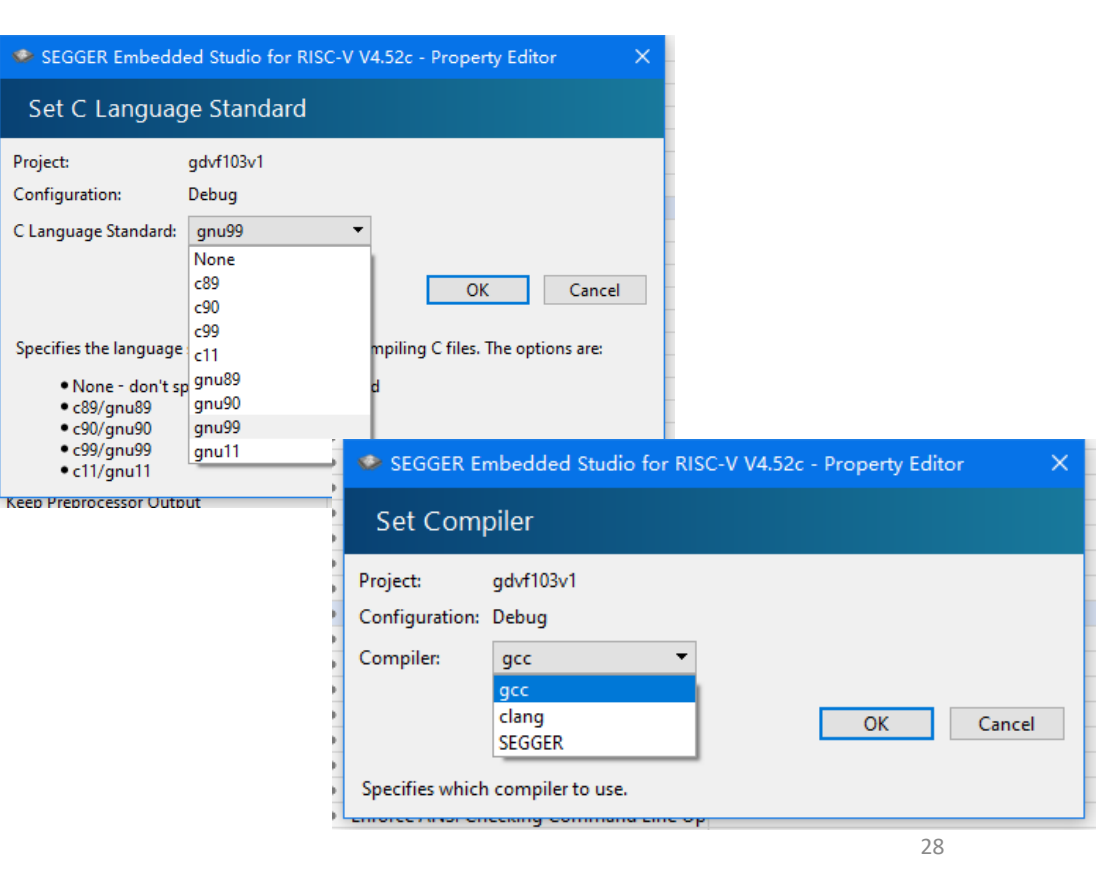

#### Compiler

| <ul> <li>Additional C Compiler Only Options</li> </ul>      |               |
|-------------------------------------------------------------|---------------|
| <ul> <li>Additional C Compiler Only Options From</li> </ul> | n File None   |
| <ul> <li>Additional C/C++ Compiler Options</li> </ul>       |               |
| <ul> <li>Additional C/C++ Compiler Options From</li> </ul>  | n File None   |
| <ul> <li>Additional C++ Compiler Only Options</li> </ul>    |               |
| <ul> <li>Additional C++ Compiler Only Options F</li> </ul>  | rom File None |
| <ul> <li>C Language Standard</li> </ul>                     | gnu99         |
| <ul> <li>C++ Language Standard</li> </ul>                   | gnu++98       |
| Compiler                                                    | gcc           |
| <ul> <li>Enable All Warnings</li> </ul>                     | No            |
|                                                             |               |

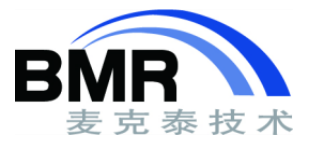

#### \* ③Linker选项

1,设置定位文件目录,程序移植时请确保此定位 文件位置正确。

- flash\_placement.xml
- sram\_placement.xml
- 2,设置二进制文件格式

#### 🛛 📕 Linker

| <ul> <li>Executable File Name</li> </ul>     | \$(OutDir)/\$(ProjectName)\$(EXE)                 |
|----------------------------------------------|---------------------------------------------------|
| <ul> <li>Additional Input Files</li> </ul>   |                                                   |
| <ul> <li>Link Dependent Projects</li> </ul>  | Yes                                               |
| <ul> <li>Use Manual Linker Script</li> </ul> | No                                                |
| <ul> <li>Section Placement File</li> </ul>   | \$(ProjectDir)/flash_placement_riscv.xml inherits |
| <ul> <li>Section Placement Macros</li> </ul> |                                                   |
| <ul> <li>Default Fill Pattern</li> </ul>     | None                                              |
| <ul> <li>Additional Output Format</li> </ul> | None (inherits)                                   |
| <ul> <li>Generate Map File</li> </ul>        | Yes                                               |

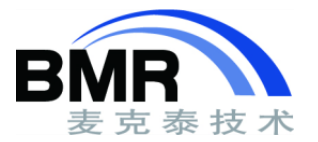

#### \* ④ Preprocessor选项

- 1,设置预处理宏定义
- 2,设置预处理头文件目录

#### Preprocessor

| •                                              | Ignore Includes                       | No       |
|------------------------------------------------|---------------------------------------|----------|
| +                                              | Preprocessor Definitions              | inherits |
| <ul> <li>Preprocessor Undefinitions</li> </ul> |                                       |          |
| +                                              | System Include Directories            |          |
| +                                              | Undefine All Preprocessor Definitions | No       |
| +                                              | User Include Directories              | inherits |

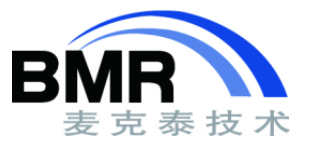

#### \* ⑤Debugger选项

- 1,设置调试器
- Simulator
- J-Link
- GDB Server

#### 2,设置目标芯片

#### Debugger

| <ul> <li>Target Connection</li> </ul>             | -Link (inherits)                              |
|---------------------------------------------------|-----------------------------------------------|
| Run lo Control                                    | Always                                        |
| <ul> <li>Run To</li> </ul>                        | main                                          |
| <ul> <li>Startup Completion Point</li> </ul>      | main                                          |
| <ul> <li>Start From Entry Point Symbol</li> </ul> | Yes                                           |
| <ul> <li>Leave Target Running</li> </ul>          | No                                            |
| <ul> <li>Register Definition File</li> </ul>      | <pre>\$(ProjectDir)/GD32VF103_Registers</pre> |
| <ul> <li>Debug Terminal Log File</li> </ul>       | None                                          |
| <ul> <li>Threads Script File</li> </ul>           | None                                          |
| Thread Maximum                                    | 25                                            |
| <ul> <li>Working Directory</li> </ul>             | \$(ProjectDir)                                |
| <ul> <li>Command Arguments</li> </ul>             | \$(ProjectName)\$(EXE)                        |
| <ul> <li>Entry Point Symbol</li> </ul>            | None                                          |
| Load Additional Projects                          |                                               |
| • PULP Extensions Debug                           | Yes                                           |
| <ul> <li>RTT Control Block Address</li> </ul>     | _SEGGER_RTT                                   |
| <ul> <li>RTT Enable</li> </ul>                    | Yes                                           |
| Starting Stack Pointer Value                      | None                                          |
| Target Device                                     | GD32VF103VBT6 inherits                        |
| <ul> <li>Debug Symbols File[0]</li> </ul>         | None                                          |

|                                                 | SEGGER Embedded Studio for RISC-V V4.52c - Target Device | ×    |
|-------------------------------------------------|----------------------------------------------------------|------|
| urch Options                                    | Select Target Device                                     |      |
| Option                                          |                                                          |      |
|                                                 | Search                                                   |      |
| ⊿ ■ Debugger                                    | AndesTech                                                | ^    |
| Target Connection                               | A25                                                      |      |
| Bun To Control                                  | GigaDevice                                               |      |
| Run To                                          | GD32VF103C4T6                                            |      |
| <ul> <li>Startup Completion Point</li> </ul>    | GD32VF103C6T6                                            |      |
| Start From Entry Point Syn                      | GD32VF103C8T6                                            |      |
| Leave Target Running                            | GD32VF103CBT6                                            |      |
| Register Definition File                        | GD32VF103R4T6                                            |      |
| <ul> <li>Debug Terminal Log File</li> </ul>     | GD32VF103R6T6                                            |      |
| <ul> <li>Threads Script File</li> </ul>         | GD32VE103R8T6                                            |      |
| Thread Maximum                                  | GD32VE103RBT6                                            |      |
| <ul> <li>Working Directory</li> </ul>           | GD32VE103T4U6                                            |      |
| <ul> <li>Command Arguments</li> </ul>           | GD32VF1031400                                            |      |
| <ul> <li>Entry Point Symbol</li> </ul>          | CD22VE102T016                                            |      |
| Load Additional Projects                        | CD32VF1031800                                            |      |
| <ul> <li>PULP Extensions Debug</li> </ul>       |                                                          |      |
| RTT Control Block Addres                        |                                                          |      |
| <ul> <li>RTT Enable</li> </ul>                  | GD32VF103VB10                                            |      |
| <ul> <li>Starting Stack Pointer Valu</li> </ul> | Nuclei System                                            | -    |
| <ul> <li>Target Device</li> </ul>               | <b>W</b> N101                                            |      |
| <ul> <li>Debug Symbols File[0]</li> </ul>       | ₩ N205                                                   |      |
|                                                 | N207                                                     |      |
| Target Device                                   | N208                                                     |      |
| <b>T</b> I <b>C</b> IL I C I                    | N305                                                     |      |
| The name of the device to conn                  | N307                                                     |      |
| Inherits                                        | N308                                                     | ~    |
|                                                 |                                                          |      |
|                                                 | OK Car                                                   | ncel |

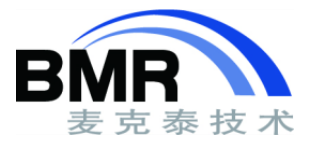

### \* ④Debugger选项

#### 1,J-Link调试器

- 连接类型
- 调试接口
- 调试速度
- 2, GDB Sever (GD-Link为例)
- 驱动下载
- 修改Type为OpenOCD。
- 修改GDB Server Command Line为: "\\$(StudioDir)/Nuclei\_Toolchain/openocd/bin/openocd"-f 并且加上OpenOCD的设置文件路径。
- 修改Auto Start GDB Server为yes。

| 4 | J-Link |
|---|--------|

| Host Connection                                                  | USB         |
|------------------------------------------------------------------|-------------|
| <ul> <li>Target Interface Type</li> </ul>                        | JTAG        |
| <ul> <li>JTAG Instruction Register Size Before Target</li> </ul> | Auto Detect |
| <ul> <li>JTAG Number Of Devices Before Target</li> </ul>         | Auto Detect |
| <ul> <li>Speed</li> </ul>                                        | 4,000 kHz   |
| <ul> <li>Supply Power</li> </ul>                                 | No          |
| <ul> <li>Show Log Messages In Output Window</li> </ul>           | Yes         |
| <ul> <li>Log File</li> </ul>                                     | None        |
| <ul> <li>Script File</li> </ul>                                  | None        |
| Exclude Flash Cache Range                                        | None        |
| <ul> <li>Additional J-Link Options</li> </ul>                    | None        |
| <ul> <li>Target Has Cycle Counter</li> </ul>                     | No          |

| ⊿ ■                      | GDB Server                        |                                                                                                    |   |
|--------------------------|-----------------------------------|----------------------------------------------------------------------------------------------------|---|
| • Ho                     | ost                               | localhost                                                                                                    |   |
| <ul> <li>Type</li> </ul> | pe                                | OpenOCD modified                                                                                                    | - |
| <ul> <li>GD</li> </ul>   | B Server Command Line             | "\$(StudioDir)/Nuclei_Toolchain/openocd/bin/openocd" -f "\$(StudioDir)//n100-sdk/bsp/core/env/openocd_hbird_ilm.cfg" modified |   |
| • Au                     | to Start GDB Server               | No modified                                                                                                    |   |
| <ul> <li>Po</li> </ul>   | rt                                | 3,333 (modified)                                                                                                    |   |
| <ul> <li>Re</li> </ul>   | set and Stop Command              | reset halt modified                                                                                                    |   |
| <ul> <li>Igr</li> </ul>  | nore Checksum Errors              | No (modified                                                                                                    |   |
| <ul> <li>All</li> </ul>  | ow Memory Access During Execution | Yes (modified)                                                                                                    |   |
| • Re                     | gister Access                     | General and Individual modified                                                                                               |   |
| <ul> <li>Lo</li> </ul>   | g File                            | None                                                                                                    |   |
| <ul> <li>Tar</li> </ul>  | rget XML File                     | None                                                                                                    |   |
| <ul> <li>Co</li> </ul>   | nnect Timeout                     | 5 seconds                                                                                                    |   |
| <ul> <li>Re</li> </ul>   | ad Timeout                        | 60 seconds                                                                                                    |   |
| Wr                       | rite Timeout                      | 60 seconds                                                                                                    |   |
|                          |                                   |                                                                                                    |   |

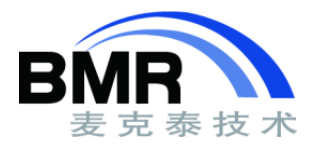

#### \* 编译工程

- 选中工程
- Build->Build gdvf103v1

| Building 'gdvf103v1' from solution 'gdvf10<br>Completed 9 Notes | 3v1' in configuration 'Debug' | 9 targets in 1.2s<br>7 targets/s | ОК |
|-----------------------------------------------------------------|-------------------------------|----------------------------------|----|
| Build complete<br>Completed                                     |                               |                                  | ОК |
| FLASH1                                                          | RAM1                          |                                  |    |
|                                                                 |                               |                                  |    |
| 4.0 KB 3%                                                       | 2.0 KB                        | 5%                               |    |

| 👁 gdvf10       | 3v1 - SEGG | ER Embed | ded Studio | for RISC-\     | / V4.22 ( | 64-bit) - N | Ion-Comr | mercial Li | cense  |      |
|----------------|------------|----------|------------|----------------|-----------|-------------|----------|------------|--------|------|
| File Ec        | it View    | Search   | Navigate   | Project        | Build     | Debug       | Target   | Tools      | Window | Help |
| Project Ex     | plorer     |          |            |                | 💝 Bu      | ild gdvf103 | 3v1      |            | F7     | Ī    |
|                |            |          |            |                | Re        | build gdvf  | 103v1    |            | Alt+F7 |      |
| 🖏 Debug        |            | •        |            | 1 <del>0</del> | Cl        | ean gdvf10  | 3v1      |            |        |      |
| <b>B</b> 1 1 1 |            |          |            |                |           |             |          |            |        |      |

• 编译结果

| 🧼 gdv          | f103v1   | - SEGG     | ER Embec | ded Studio | for RISC-      | V V4.22 ( | 54-bi | t) - No | on-Comr   | nercial Li | cense   |        |
|----------------|----------|------------|----------|------------|----------------|-----------|-------|---------|-----------|------------|---------|--------|
| File           | Edit     | View       | Search   | Navigate   | Project        | Build     | De    | bug     | Target    | Tools      | Window  | Help   |
| Projec         | t Explor | er         |          |            |                | •         |       | Go      | ו         |            | F5      |        |
|                |          | _          |          | _          | -              |           | Ш     | Break   |           |            | Ctrl+.  |        |
| ₹ <b>"</b> ΣDe | bug      |            | •        |            | 1 <del>0</del> |           |       | Stop    |           |            | Shift+F | 5      |
| Project        | Items    |            |          |            |                | Code      | ←     | Resta   | rt        |            | Ctrl+Sh | ift+F5 |
| Sol            | ution 'g | dvf103v1   | '        |            |                |           |       |         |           |            |         |        |
| 4              | Projec   | t 'gdvf1(  | 03v1′    |            |                | 3         | -     | Togg    | le Breakp | oint       | F9      | 1      |
| 4              | 🔁 Sci    | ript Files | 1 file   |            |                |           |       | Break   | points    |            |         | •      |

• Debug->Go进入调试

See GD 32VF103 Demo 1 - SEGGER Embedded Studio for RISC-V V4.52c (64-bit) - Non-Commercial License (Stopped)

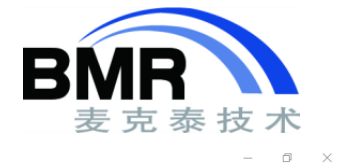

- \* 调试工程
  - 调试窗口

| Image: State of the state of the state o                       | <u>File Edit View Search Navigate Project Build Deb</u>                                                                                                    | ug T <u>a</u> rget <u>T</u> ools <u>W</u> indow <u>H</u> elp                                                                                                    |                                                                                                    |
|----------------------------------------------------------------------------------------------------|----------------------------------------------------------------------------------------------------|----------------------------------------------------------------------------------------------------|----------------------------------------------------------------------------------------------------|
| com       image: com       image: com                                                                                                    | Diassembly                                                                                                    | gd32vf103.h gd32vf103_libopt.h main.c systick.c n22_func.c 🥑 🗸 🗙                                                                                                    | Threads 💀 🔀                                                                                                    |
| Since the SS, 8(SS)<br>Since the SS, 8(SS)<br>Since the SS, 8(SS)                                                                                                    | main → 🔳 🔶 🖓 🖓 🗸 🗸                                                                                                    | ● int main0                                                                                                    | 🐵 Reload Script 🛞 Refresh 📱 Show Lists 🛛 🚅 E                                                                                                    |
| <pre>int wai(void) int wai(void) int wai(vo</pre> | BB0095E         439C         Lw 55, 0(55)         A           080005A0         88A1         andi 55, 55, 8         08000588           080005A2         DBFD         begz a5, 0x08000598                                                                                                    | 40 /*!  Vorief main function Vparam[in] none Vparam[out] none Vretval none */                                                                                                    | No selected context                                                                                                    |
| <pre>view is in the interview is in the interview is interview is int</pre> | 080005A4 0001 nop                                                                                                    | int main(void)                                                                                                    |                                                                                                    |
| int main(val)     ippe://milestate/state     ippe://milestate/state     ippe://milestate       int main(val)     ippe://milestate     ippe://milestate     ippe://milestate       int int main(val)     ippe://milestate     ippe://milestate     ippe://milestate       int int int int int int     ippe://milestate     ippe://milestate     ippe://milestate       int int int     ippe://milestate     ippe://milestate     ippe://milestate       int int int     ippe://milestate     ippe://milestate     ippe://milestate       int int int     ippe://milestate     ippe://milestate     ippe://milestate       int int int     ippe://milestate     ippe://milestate     ippe://milestate       int int int int     ippe://milestate     ippe://milestate     ippe://milestate       int int int int     ippe://milestate     ippe://milestate     ippe://milestate       int int int int     ippe://milestate     ippe://milestate     ippe://milestate       int int int int     ippe://milestate     ippe://milestate     ippe://milestate       int int int int     ippe://milestate     ippe://milestate     ippe://milestate       int int into     ippe://milestate     ippe://milestate     ippe://milestate       int into     ippe://milestate     ippe://milestate     ippe://milestate       int into     ippe                                                                                                    | 000003A0 0141 adol 5p, 5p, 10<br>080005A8 8062 jr ra<br>080005A8 0000 ??????<br>main.c - 43<br>\param[out] none<br>\retval none                                                                                                    | <pre>/* enable the LED clock */ rcu_periph_clock_enable(RCU_GPIOC); 50 rcu_periph_clock_enable(RCU_GPIOE); /* configure LED GPID port */ BpiD_init(GPIDC, GPID_PVDE_OUT_PP, GPID_OSPEED_S00HZ, GPID_PIN_0   GPID_PIN_2); BpiD_init(GPIDC, GPID_PVDE_OUT_PP, GPID_OSPEED_S00HZ, GPID_PIN_0   GPID_PIN_2); BpiD_init(GPIDC, GPID_PVDE_OUT_PP, GPID_OSPEED_S00HZ, GPID_PIN_0   GPID_PIN_2); </pre> | Watch 1 ₽ ₽ ₽ ₽ ★<br>Each Second ▼ X2 X6 X6 X6 X #                                                                                                    |
| inite        inite                                                                                                    | int main(void) {     see a sec a sec | S5 anip bit reset (GPIOC GPIO PIN 0   GPIO PIN 2).                                                                                                    | GPIO_PIN_0 GPIO_PIN_0 symbol not                                                                                                    |
| with the spin and the spin and the sp                                       | <pre>     @ 080005AC 1141 add1 sp, sp, -16     @ Sw ra, 12(sp)     /* enable the LED clock */     rcu_periph_clock_enable(RCU_GPDIC);     06000530 60400513 11 a0, 1540</pre>                                                                                                    | <pre>&gt; &gt;&gt; gplo_bit_rest(GPIC, GPIO_PIN_0) GPIO_PIN_1);</pre>                                                                                                    | Watch窗□                                                                                                    |
| 000000000000000000000000000000000000                                                                                                    | 239         jal 8x80808445 krcu           rcu_periph_clock_enable(RCU_GFIDE);         88808586           08000586         60609513         1i a0, 1542           08000586         2835         jal 8x80808AF6 krcu           main.c.         51           /* configure LED GPID port */<br>gpio_init(PECC, GPID (MOE_OUT_PP, GPID)                                                                                                    | <pre>/ insert 200 ms detay '/ delay_ims(200); /* turn on LED2 */ gpio_bit_set(GPIOC, GPIO_PIN_2); /* insert 200 ms delay */ delay_ims(200);</pre>                                                                                                    | VVatCIT ⊠ ⊢<br>Pgisters1<br>⊙ Groups ♦ ♀ → ⊕ # %, 🕾 🖬                                                                                                    |
| ★ We we we we we we we we we we we we we we                                                                                                    | eeccestic 文社的编窗日                                                                                                    | <pre>70</pre>                                                                                                    | Name         Value         A           • ABI, RV321         • 0x080005ac         • 0x080005ac                                                                                                    |
| 断点设置<br>新点设置<br>weight with the set of the set of the set    | 'ම 196 නි මූට හි 100 ගි ගි 100 කි<br>● Breakpoints<br>● main.c, line 61                                                                                                    | <pre>/*turn on LED4 */ gpio_bit_set(GPIOE_GPIN_1); /*insert 200 ms delay */ </pre>                                                                                                    | sp 0.20000000<br>gp 0.20000000<br>tp 0.20000000<br>a0 0.00000000                                                                                                    |
| 断点设置<br>「Int main」<br>Locals 窗口<br>輸出窗口<br>新出窗口<br>新出窗口                                                                                                    |                                                                                                    | pebug Terminal 🛛 🗿 🛪 🖾 Stack 🖧 🔪                                                                                                    | a2 0x20000004                                                                                                    |
| xy x xo x xo x xo x xo x xo x xo x xo x                                                                                                    | 断点设置                                                                                                    | Image: Control of the system         Call Address           int main()         0x080005AC           start()         0x080005AC                                                                                                    | a3         0x3ca35083           a4         0x0000005           a5         0x00001006           a6         0x00000000           a6         0x00000000           a7         0x00001000           b0         0x06671300           b1         0x0800000                                                                           |
| Locals窗口 人 输出窗口 人 Stack窗口 人 Registers窗口                                                                                                    | x <sub>2</sub> x <sub>8</sub> x <sub>0</sub> x <sub>10</sub> x <sub>10</sub> x <sub>0</sub> x 1 ■ ■ ■ ✓<br>Expression Value                                                                                                    |                                                                                                    | 12         0×00000000           13         0×000000000           14         0×000000000           15         0×000000000           16         0×000000000           16         0×000000000           12         0×000000000           12         0×000000000           12         0×000000000           13         0×00000166 |
| The second second secon      | Locals窗口                                                                                                    | ▲ 輸出窗口 Stack窗口                                                                                                    |                                                                                                    |

- \* 调试工程
  - 观察寄存器
    - View->Register
  - 观察存储器
    - View->Memory
  - 观察其它信息
    - View->其它

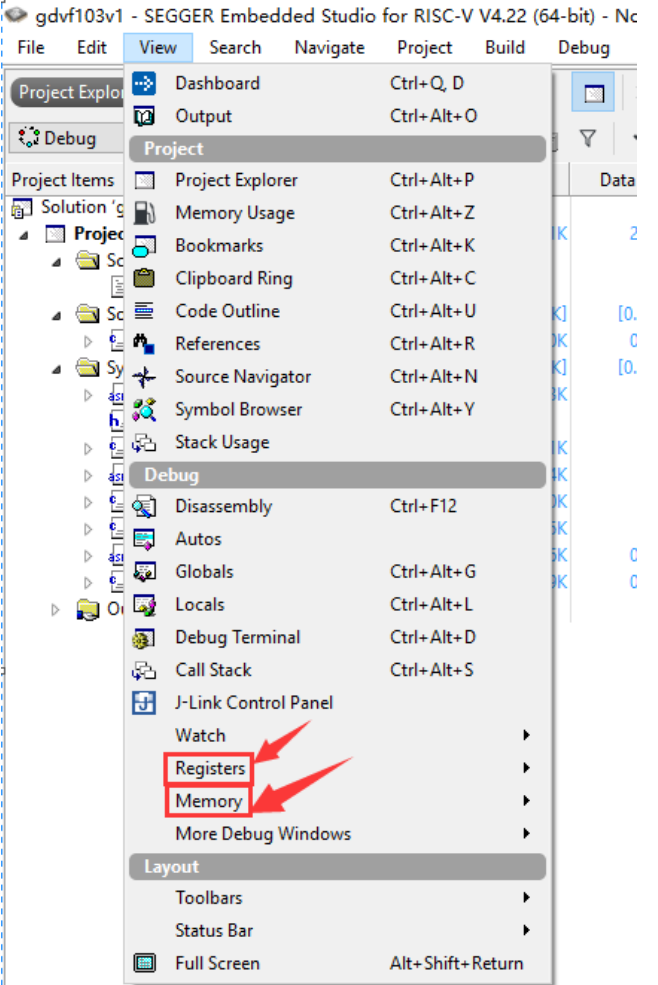

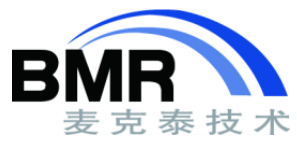

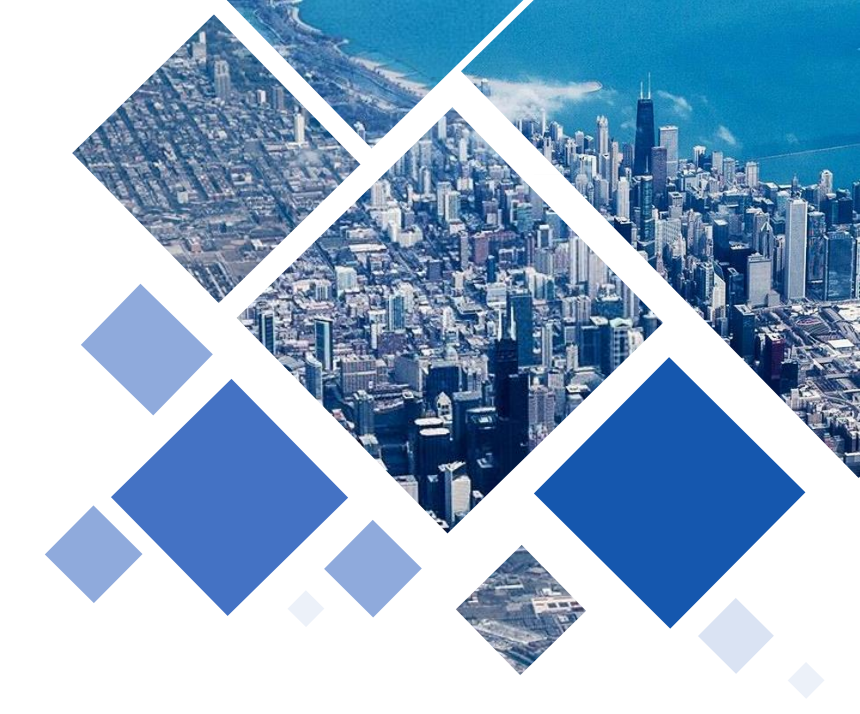

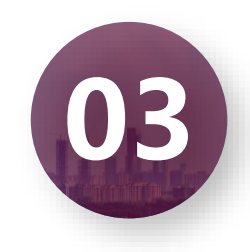

### Segger Embedded Studio 实例演示

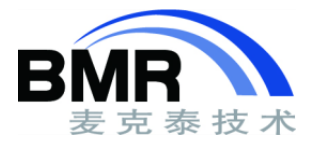

#### \* 使用环境

- 操作系统: Windows 10 64位版
- Embedded Studio for RISC-V: 4.52c 64位版
- 仿真器: J-link BASE 驱动 6.80c
- •目标板:GDVF103V-EVAL 2019.06 v1.0版
- \* 启动软件
  - 从windows开始或从桌面图标启动Segger Embedded Studio

| e | Relea SEGGER Embedded Studio for AF | RM 4.30 |
|---|-------------------------------------|---------|
|   | SEGGER Embedded Studio for<br>最近添加  | 晴       |

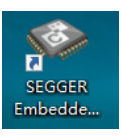

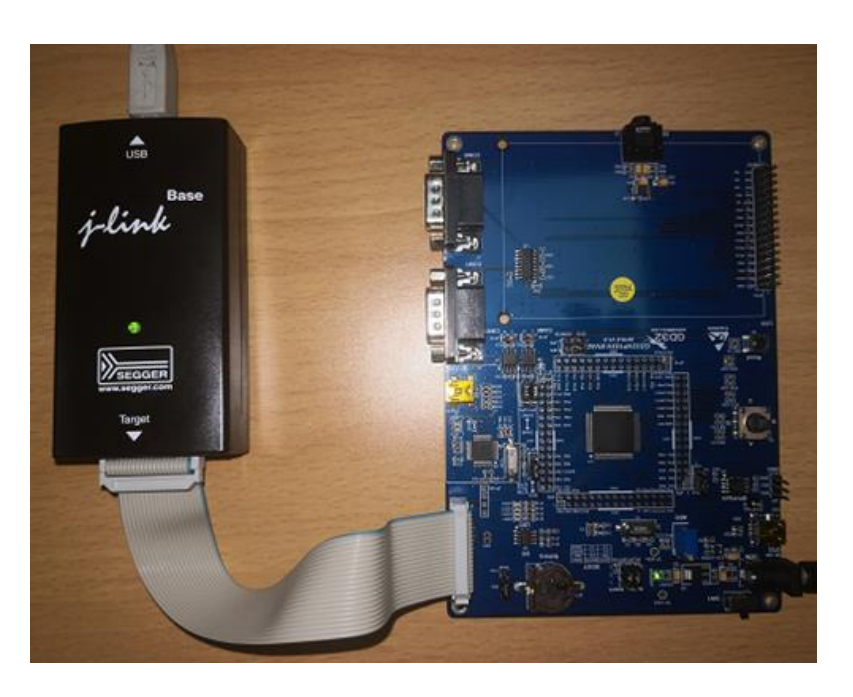

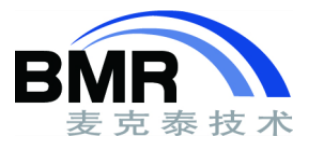

### \* 软件下载

• 打开网址 <u>https://www.segger.com/downloads/embedded-studio/</u> 根据你使用 的计算机操作系统下载适合您的Embedded Studio for RISC-V软件

| Embedded Studio for RISC-V                                                                             |          |              |            |          |
|----------------------------------------------------------------------------------------------------|----------|--------------|------------|----------|
|                                                                                                    | Version  | Date         | File size  | *        |
| Embedded Studio for RISC-V, Windows, 64-bit<br>Simply download and run the installer.                  | V4.52c ↔ | [2020-05-18] | 226,210 KB | LOWNLOAD |
| Embedded Studio for RISC-V, Windows, 32-bit<br>Simply download and run the installer.                  | V4.52c 🗸 | [2020-05-18] | 217,676 KB | LOWNLOAD |
| Embedded Studio for RISC-V, macOS<br>Download and mount the image, then run the installer.             | V4.52c ↔ | [2020-05-18] | 258,397 KB | LOWNLOAD |
| Embedded Studio for RISC-V, Linux, 64-bit<br>Download and extract the archive, then run the installer. | V4.52c 🗸 | [2020-05-18] | 245,166 KB | LOWNLOAD |
| Embedded Studio for RISC-V, Linux, 32-bit<br>Download and extract the archive, then run the installer. | V4.52c 🗸 | [2020-05-18] | 263,566 KB | LOWNLOAD |

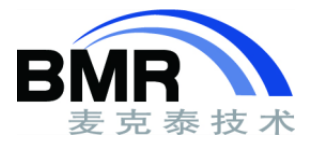

### \* 固件库下载

GD32VF103固件库下载: GD官网: <u>http://www.gd32mcu.com/</u> 资料下载->开发板资料->GD32VF1 MCU->GD32VF103 Demo Suites

<del>拨素</del> GD32VF1 Q

免费获取GD32 MCU配套软硬件资源包,让您的开发变得简单!

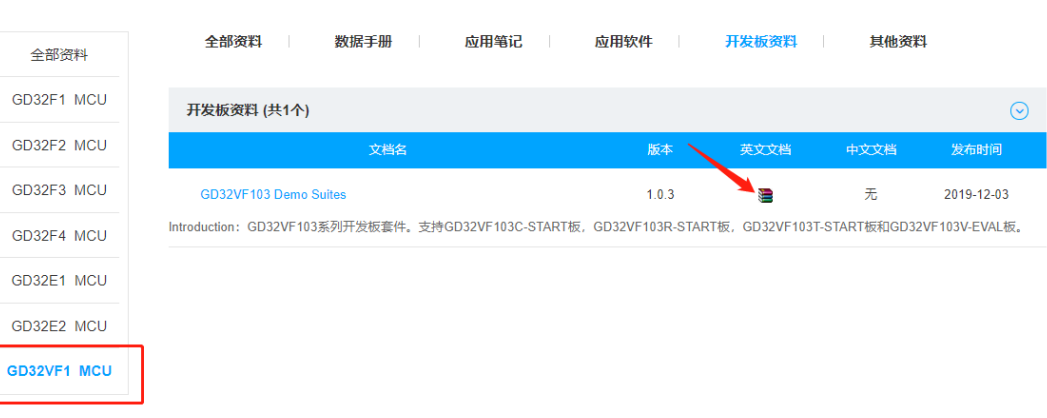

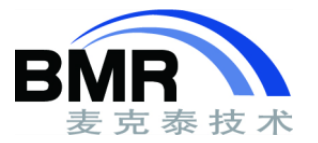

#### \* 固件库

将下载的固件库GD32VF103\_Demo\_Suites\_V1.0.3.rar解压到工程目录下,解压后的 文件包括了库文件GD32VF103\_Firmware\_Library,和开发板例程。 本次实验将要使用的工程是GD32VF103\_Demo\_Suites\_V1.0.3\ GD32VF103V\_EVAL\_Demo\_Suites\Projects\01\_GPIO\_Running\_Led 的电量LED工程。

> GD32VF103\_Firmware\_Library GD32VF103C\_START\_Demo\_Suites GD32VF103R\_START\_Demo\_Suites GD32VF103T\_START\_Demo\_Suites GD32VF103V\_EVAL\_Demo\_Suites

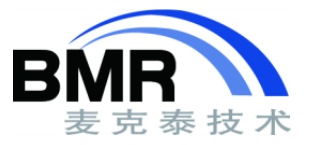

| * 软件界面      | SEGGER Embedded Studio for RISC-V V4.22 (64-bit) - Non-Commercial License<br>Eile Edit View Search Navigate Project Build Debug Target Jools Window Help | - σ ×                             |  |  |  |  |
|-------------|----------------------------------------------------------------------------------------------------|-----------------------------------|--|--|--|--|
| - 1771177日4 | Dathboard                                                                                                    |                                   |  |  |  |  |
|             | SEGGER Emb                                                                                                    | edded Studio                      |  |  |  |  |
|             | SEGGER Embedded Studio for RISC-V is up to date Check for Updates                                                                                        | Projects Deen existing Create new |  |  |  |  |
|             | All packages are up to date Check for Packages                                                                                                    | Today D gdfv103 D GDVF103V-EVLA   |  |  |  |  |
|             |                                                                                                    | C Start_Simulator                 |  |  |  |  |
|             |                                                                                                    | Three Weeks Ago                   |  |  |  |  |
|             |                                                                                                    | Last Month                        |  |  |  |  |
|             | (Output)                                                                                                    | © ×                               |  |  |  |  |
|             | Show: Target Tarks                                                                                                    | ~                                 |  |  |  |  |
|             | Completed                                                                                                    | 1171-11                           |  |  |  |  |
|             | Erase successful                                                                                                    | 42 AD III 0.15<br>36.5 KB/s       |  |  |  |  |
|             | Downloading 'gdvf103vnewelf' to J-Link<br>Download successful                                                                                            | 4.0 KB m 0.4s OX V                |  |  |  |  |

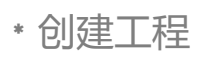

٠

| 久石上部按Creat New, 创建一个GDVF103V-EVAL枚子的工程 SECCER Freibedded Studio for RISC-V is up to Check for Updates Check for Packages are up to date Check for Packages Check for Packages Check for Packag |                                                                                                    |
|----------------------------------------------------------------------------------------------------|----------------------------------------------------------------------------------------------------|
| bedded Studio                                                                                                    |                                                                                                    |
| Projects D Greate new                                                                                                    |                                                                                                    |
| Today                                                                                                    |                                                                                                    |
| HIFive1_Rev B Samples                                                                                                    |                                                                                                    |
| Digdix                                                                                                    |                                                                                                    |
| 🗅 HIFive-RevB                                                                                                    |                                                                                                    |
| Executable_1                                                                                                    |                                                                                                    |
| [] GDEX                                                                                                    |                                                                                                    |
|                                                                                                    | Projects   Today   Balance   Today   Balance   Balance |

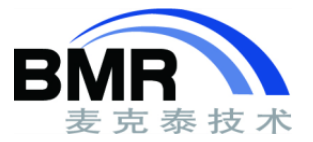

BMR 麦克泰技术

- \* 创建工程
  - 选择GDVF103V-EVAL板 子的包如下:
  - 选择 A C/C++ executable Gige Device GD32VF1xx
  - 在下面Name右侧的框中, 给你的项目起一个名字
  - 按 Next

- SEGGER Embedded Studio for RISC-V V4.22 New Project
- G Select new project template

A C/C++ executable for a HiFive1.

advf103v1

Name:

An externally huis everytable for a HiFiyel Rey R.

Location: D:/Users/jiang/Documents/SEGGER Embedded Studio for RISC-V Projects/gdvf103v1

Search Projects

SiFive

Silling

Back

#### Don't see your device or board? Use the Package Manager to install packages Description Manufacturer Board ^ An externally pulit executable for a KISC-V processor. Generic Generic KISC+1 A C/C++ executable for a RISC-V processor executing from FLASH memory (internal tools and external GNU tools). Generic Generic RISC-V A C/C++ executable for a RISC-V processor executing from RAM memory (internal tools and external GNU tools). Generic Generic RISC-V An empty solution. Generic (Standard Projects) A library project. Generic (Standard Projects) An object file project. Generic (Standard Projects) A project for copying files to a target directory. (Standard Projects) Generic A project for running a custom build when files have changed. Generic (Standard Projects) GigaDevice A C/C++ executable for GigaDevice GD32VF1xx. GigaDevice Generic GD32VF1xx An assembly code only executable for GigaDevice GD32VF1xx. Generic GD32VF1xx GigaDevice An externally built executable for GigaDevice GD32VF1xx. GigaDevice Generic GD32VF1xx A library for GigaDevice GD32VF1xx. GigaDevice Generic GD32VF1xx A C/C++ ejecutable for a 31\_Coreplex\_FPGA\_Eval. SiFive Generic RISC-V A C/C++ executable for a HiFive1 Rev B. SiFive Generic RISCV

Browse

Cancel

Generic RISCV

Generic RISCV

Next

#### 44

### Embedded Studio 实例演示

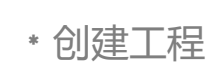

- 弾出 Choose Common project setting窗口
  - 设置程序在哪里执行
  - 设置目标处理器的具体型号
  - 设置输出文件格式
- 按 Next

| Select files to add to project |
|--------------------------------|
| iles:                          |
| RTT Files                      |
| Script Files                   |
| Source Files                   |
| System Files                   |
|                                |

#### G Choose common project settings

| Properties:                                          |               |
|------------------------------------------------------|---------------|
| Option                                               | Value         |
| Build                                                |               |
| <ul> <li>Section Placement</li> </ul>                | Flash         |
| <ul> <li>Target Processor</li> </ul>                 | GD32VF103VBT6 |
| Linker                                               |               |
| <ul> <li>Additional Output Format</li> </ul>         | None          |
| Printf/Scanf                                         |               |
| <ul> <li>Printf Floating Point Supported</li> </ul>  | No            |
| <ul> <li>Printf Integer Support</li> </ul>           | int           |
| <ul> <li>Printf Width/Precision Supported</li> </ul> | No            |
| <ul> <li>Scanf Classes Supported</li> </ul>          | No            |
| <ul> <li>Scanf Floating Point Supported</li> </ul>   | No            |
| <ul> <li>Scanf Integer Support</li> </ul>            | int           |

- 弾出 Select files to add to project窗口
- 选择你需要的文件
- 按 Next

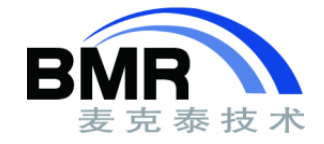

### \* 创建工程

- 弹出 Select configurations to add to project窗口
  - Debug
  - Release
- 选择你需要的配置,按 Finish。

| - | Select | configurations | to | add | to | project |
|---|--------|----------------|----|-----|----|---------|
|   |        |                |    |     |    |         |

Configurations:

Debug

(

• 生成的工程如图所示

| File   | Edit      | View      | Search               | Navigate      | Project   |
|--------|-----------|-----------|----------------------|---------------|-----------|
| Proje  | ct Explo  | rer       |                      |               |           |
| C: De  | ebug      |           | •                    |               | 😭 🔂 🐗     |
| Projec | t Items   |           |                      |               | 1         |
| So So  | lution 'o | dvf103v1  | 1'                   |               |           |
| 4      | Proje     | t 'gdvf1  | 03v1'                |               |           |
| 4      | So So     | GD32V     | 1 file<br>F1xx_Targe | t.js modifie  | d options |
| 1      | So<br>So  | main.c    | s 1 file, m          | odified optio | ons       |
| 1      | S)        | stem File | es 8 files           |               |           |
|        | Þ         | gd32vf    | 103.h                |               |           |
|        | e_        | gd32vf    | 103_eclic.c          |               |           |
|        | 45        | GD32V     | F1xx_Startu          | p.s           |           |
|        | •         | init.c    |                      |               |           |
|        | 0         | ] n22_fu  | nc.c                 |               |           |
|        | as        | riscy_c   | rt0.s                |               |           |
|        | 0         | ] system  | _gd32vf10            | B.c modifie   | d options |

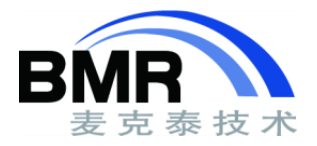

#### \* 查看工程选项

• 选中工程后,右键选择Options进入工程选项, 或在工具栏Project->Options中进入

| 🔶 🦆 Debug           | Search Options                                                    | Show Modified Op | tions On |
|---------------------|-------------------------------------------------------------------|------------------|----------|
| Code                | Option                                                            | Value            |          |
| Assembler           |                                                                   |                  |          |
| Code Constation     | A Assembler                                                       |                  |          |
| Consulta            | Additional Assembler Options                                      |                  |          |
| Compiler            | Additional Assembler Options From File                            | None             |          |
| External Build      | Assembler     Generate Assembler Listing File                     | gcc              |          |
| File                | Generate Assembler Listing File                                   | NO               |          |
| Libraries           | e 🗖 Duild                                                         |                  |          |
| Library             |                                                                   |                  |          |
| Linker              | Always Rebuild                                                    | No               |          |
| Preprocessor        | Batch Build Configurations                                        | N                |          |
| Printf/Scanf        | Build Quietiy     Denenderers Eile Nerrer                         | Yes              |          |
| Runtime Memory Area | Enable University File Name     Enable University Symptot Removal | None             |          |
| Section             | Enable Onused Symbol Removal     Exclude From Build               | No               |          |
| Source Code         | Exclude Hombulu     External Compiler                             | None             |          |
| User Build Step     | Include Debug Information                                         | Vec              |          |
| Debug               |                                                                   | 0.1.1/6/0.1.101  | 10 C     |
| Debugger            |                                                                   |                  |          |
| CDB Server          |                                                                   |                  |          |
| GDB Server          |                                                                   |                  |          |
| J-Link              |                                                                   |                  |          |
| Loader              |                                                                   |                  |          |
| Simulator           |                                                                   |                  |          |

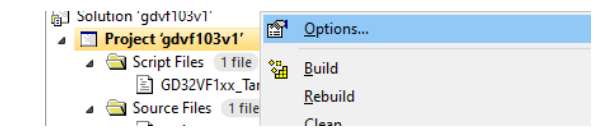

#### • 工程选项中包括了工程代码配置与调试配置信息

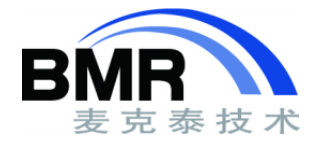

#### \* 裸板程序

- Solution 'GD32VF103V\_Demo'
- Project 'GD32VF103V\_Demo'
  - a 🔄 Script Files 🛛 file
    - GD32VF1xx\_Target.js modified options
  - a 🗟 Source Files 1 file, modified options
    - b 🔄 main.c
  - 🔺 🚖 System Files 🛛 8 files
    - entry.s
    - h\_] gd32vf103.h
    - gd32vf103\_eclic.c
    - GD32VF1xx\_Startup.s
    - 👂 📄 init.c
    - n22\_func.c
    - ▷ asm riscv\_crt0.s
    - system\_gd32vf103.c modified options
  - a 👸 Output Files
    - GD32VF103V\_Demo.elf
    - GD32VF103V\_Demo.ind
    - GD32VF103V\_Demo.ld
    - GD32VF103V\_Demo.map

- Script Files
  - GD32VF1XX\_Target.js
- Source Files
  - main.c
- System Files
  - entry.s
  - gd32vf103.h
  - gd32vf103\_eclic.c
  - GD32VF1xx\_Stertup.s
  - init.c
  - n22\_func.c

//内核文件

//调试脚本

- riscv\_crt0.s
- system\_gd32vf103.c

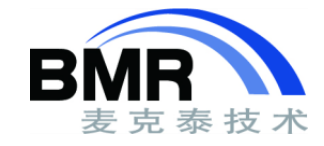

- GD32VF1xx
  - Device
    - Include
      - gd32vf103.h •
      - gd32vf103\_xxx.h •
      - n22 eclic.h •
      - n22\_func.h •
      - n22 tmr.h •
      - riscv bits.h •
      - riscv const.h •
      - riscv\_encoding.h •
      - system\_gd32vf103.h
    - Source
      - entry.s
      - qd32vf103 eclic.c •
      - init.c •
      - n22 func.c •
      - system\_gd32vf103.c •

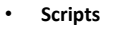

- GD32VF1xx Target.js
- Source
  - GD32VF1xx\_Startup.s

flash placement riscv.xml GD32VF103 Registers.xml GD32VF103V Demo.emProject GD32VF103V\_Demo\_Debug.jlink

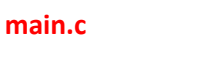

riscv crt0.s

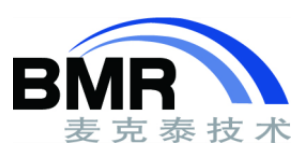

\* 裸板程序

#### GD32VF1xx

- Output
- flash placement riscv.xml
- GD32VF103\_Registers.xml
- GD32VF103V Demo.emProject
- GD32VF103V Demo Debug.jlink
- 🗾 main.c
- 🗾 riscv crt0.s
- SEGGER RTT.c
- 55 SEGGER RTT.h
- SEGGER\_RTT\_Conf.h
- SEGGER RTT Syscalls SES.c

### \* 修改ESE下工程结构

右键工程,点击New Folder添加存放固件库文件的 文件夹:

- Device
  - GD32\_Std\_Per
- 在Source Files下,删除main.c,添加BSP文件夹用于 存放开发板支持文件
- 删除System Files下的gd32vf103.h,gd32vf103\_eclic.c 并且删除计算机工程目录中GD32VF1xx\Device\Include文 件夹下的gd32vf103.h与gd32vf103\_xxx.h文件

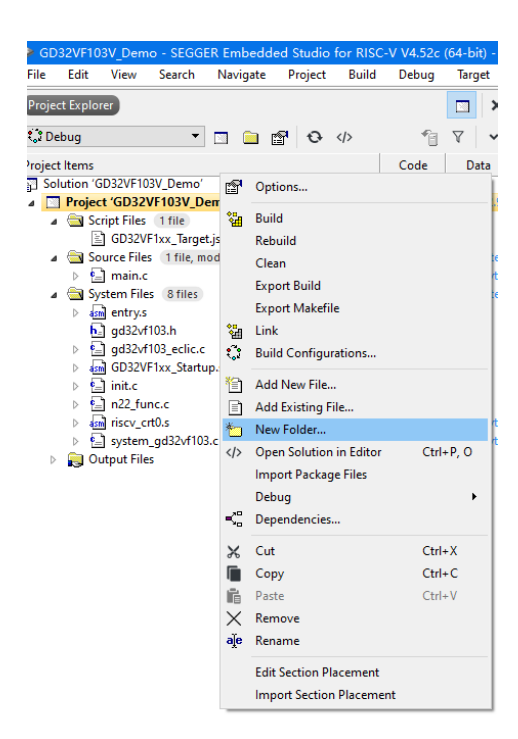

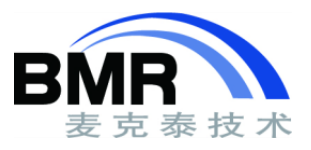

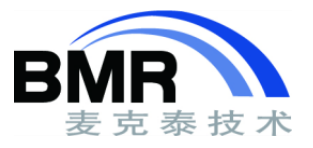

### \* 添加源代码

- 右键文件夹,点击Add Existing File添加源代码。
- 将GD32VF103\_Firmware\_Library\ GD32VF103\_standard\_peripheral\Source文件夹下的C文件添加到工程的 Devices\GD32\_Std\_Per文件夹下
- 将GD32VF103\_Demo\_Suites\_V1.0.3\
   GD32VF103V\_EVAL\_Demo\_Suites\Projects\
   01\_GPIO\_Running\_Led下的C文件添加到工程的Source Files文件夹下
- 将GD32VF103\_Demo\_Suites\_V1.0.3\
   GD32VF103V\_EVAL\_Demo\_Suites\Utilities下的C文件添加到Source Files\BSP文件表下

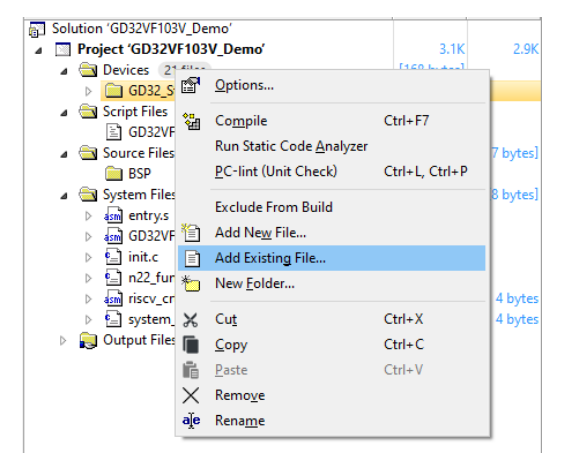

### \* 添加头文件路径

右键工程,选择Options在Preprocessor下的User Include Directories 下填入头文件路径

\$(ProjectDir)\GD32VF103\_Demo\_Suites\_V1.0.3\GD32VF103\_Firmware \_Library\GD32VF103\_standard\_peripheral \$(ProjectDir)\GD32VF103\_Demo\_Suites\_V1.0.3\GD32VF103\_Firmware \_Library\GD32VF103\_standard\_peripheral\Include \$(ProjectDir)\GD32VF103\_Demo\_Suites\_V1.0.3\GD32VF103V\_EVAL\_De mo\_Suites\Projects\01\_GPIO\_Running\_Led \$(ProjectDir)\GD32VF103\_Demo\_Suites\_V1.0.3\GD32VF103V\_EVAL\_De mo\_Suites\Utilities

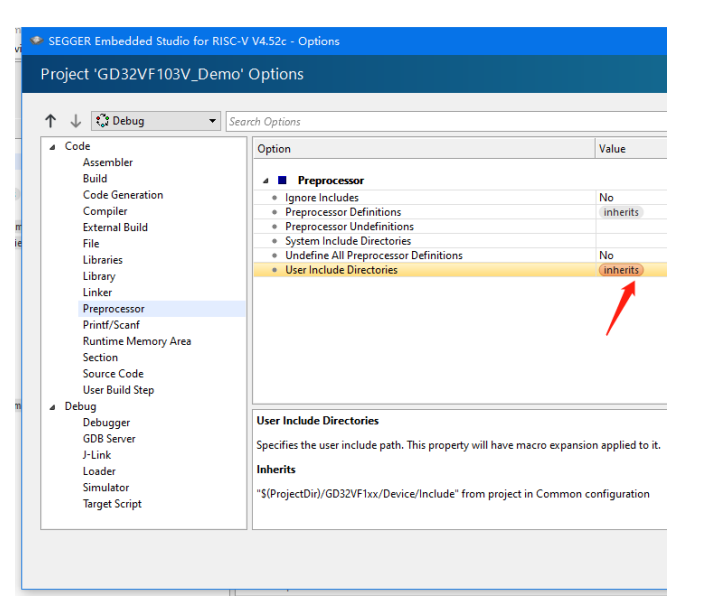

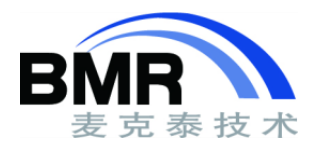

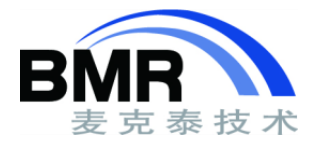

#### \* 修改文件

移植完成后点击编译,会出现报错,报错显示没有 定义开发板,所以这里将开发板定义为 GD32VF103V EVAL

- /\* define value of high speed crystal oscillator (HXTAL) in Hz \*/
  #if !defined HXTAL\_VALUE
  #ifdef GD32VF103R\_START
- 60 #define HXTAL\_VALUE ((uint32\_t)25000000) /\*!< value of the external oscillatc #define HXTAL\_VALUE\_8M HXTAL\_VALUE
- 62 #else defined(GD32VF103V\_EVAL) || defined(GD32VF103C\_START) || defined(GD32VF103T\_S
  #define HXTAL\_VALUE ((uint32\_t)800000) /\*!< value of the external oscillator
  #define HXTAL\_VALUE\_25M HXTAL\_VALUE
  //#else</pre>
  - //#error "Please select the target board type used in your application (in gd32v
- 67 #endif
  - #endif /\* high speed crystal oscillator value \*/

#include "gd32vf103 bkp.h" 40 #include "gd32vf103 can.h" #include "gd32vf103 crc.h" #include "gd32vf103 dac.h" #include "gd32vf103 dma.h" #include "gd32vf103 eclic.h" #include "gd32vf103 exmc.h" #include "gd32vf103 exti.h" #include "gd32vf103\_fmc.h" #include "gd32vf103 gpio.h" #include "gd32vf103\_i2c.h" 50 #include "gd32vf103\_fwdgt.h" #include "gd32vf103 dbg.h" #include "gd32vf103 pmu.h" #include "gd32vf103 rcu.h" #include "gd32vf103 rtc.h" #include "gd32vf103 spi.h" #include "gd32vf103 timer.h" #include "gd32vf103 usart.h" #include "gd32vf103 wwdgt.h" 😫 59 #include "n200 func.h"

点击重新编译,报错显示没有n200\_func.h这个文件

本工程使用的是n22\_func.h,所以这里修改为n22\_func.h

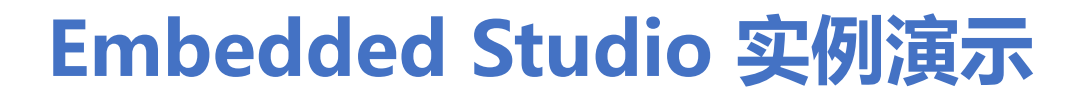

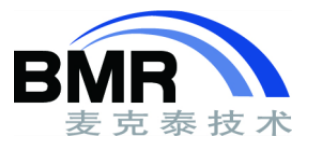

\* 下载调试

再点击重新编译,编译通过,可以进行下载调试。

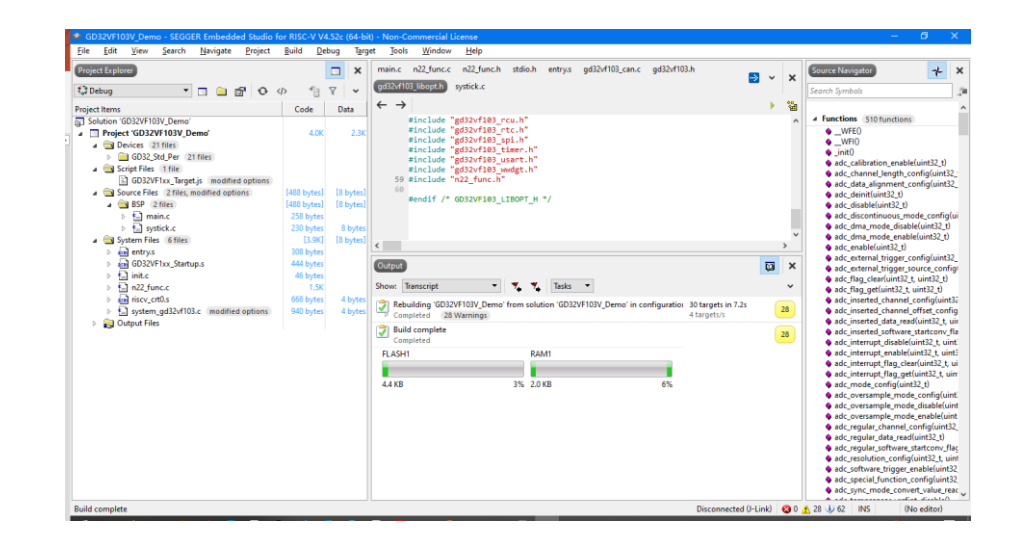

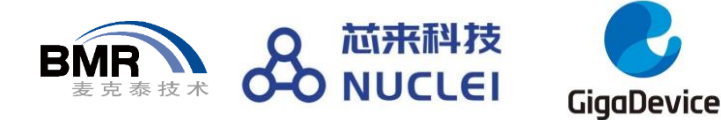

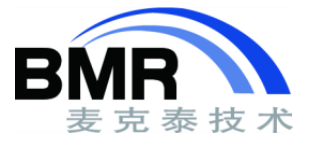

# 解答时间

系列课程后面安排: 8月20日,晚8点 第四讲: 从零开始学习RTOS 分析工具的使用 欢迎扫码申请入群 演示代码下载链接: https://eyun.baidu.com/s/3o970fDC 密码: Ma8k

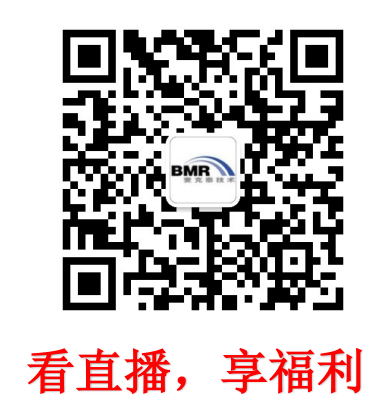

Microcontrollers & Embedded

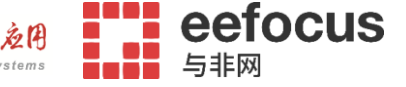